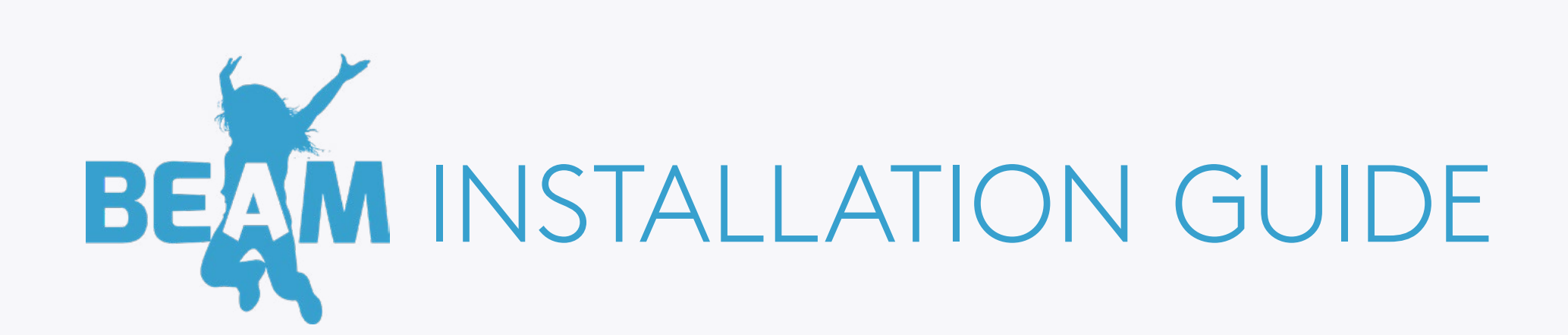

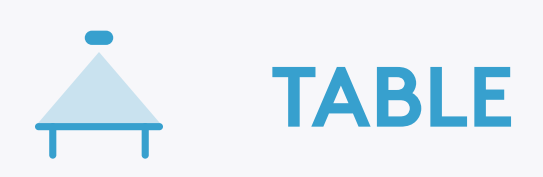

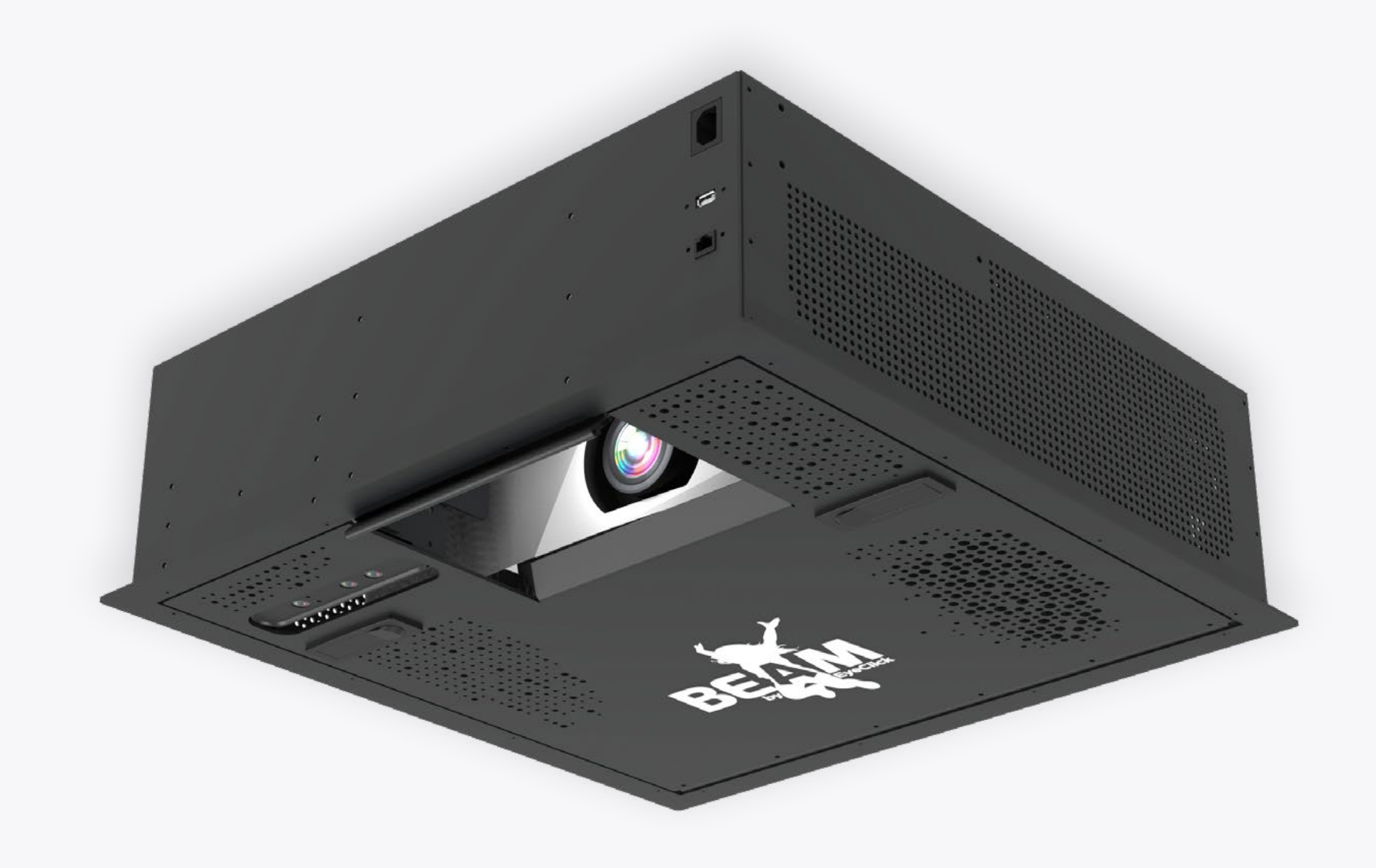

## WHAT'S IN THE BOX

Thank you for purchasing your new BEAM. Here's what's included:

The BEAM system

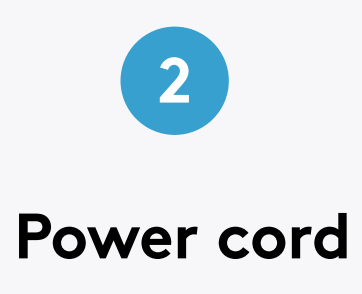

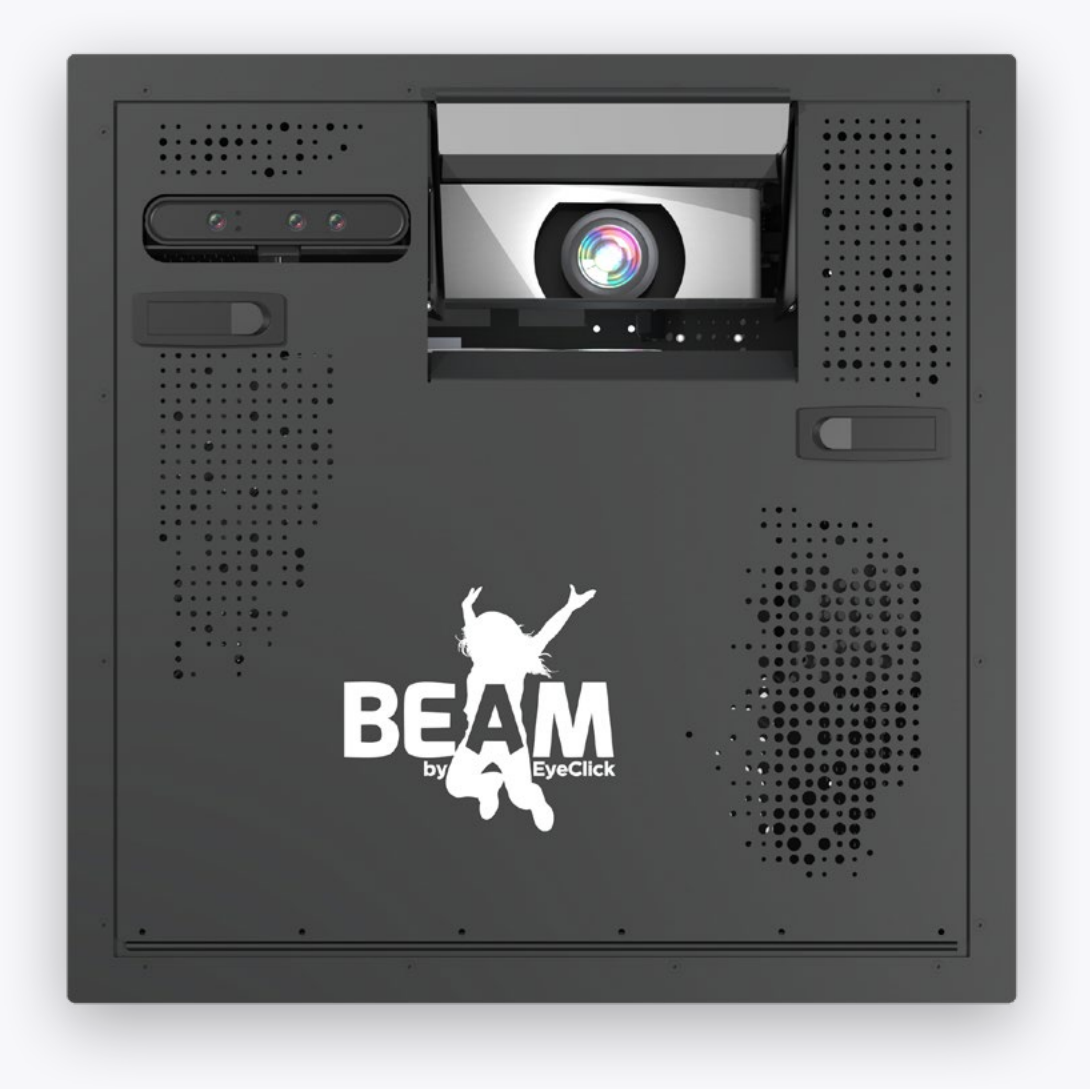

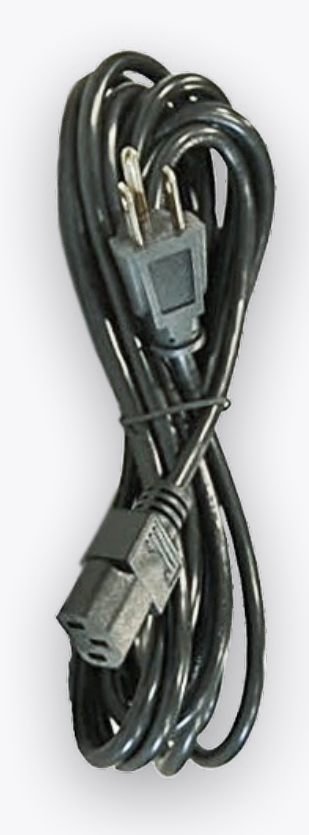

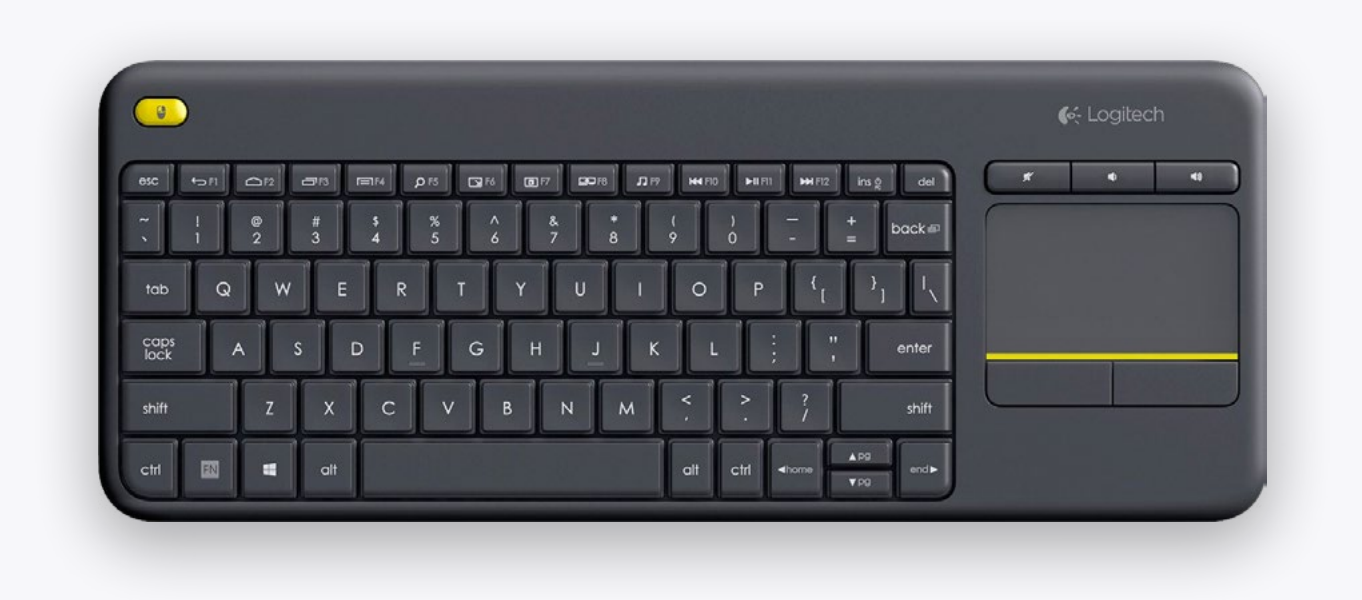

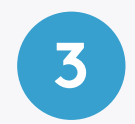

#### The BEAM keyboard

for operating the system menus

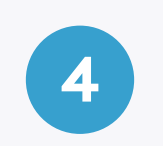

#### Remote controller

for controlling the projector

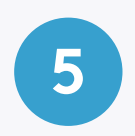

### Gripple kit for installing BEAM

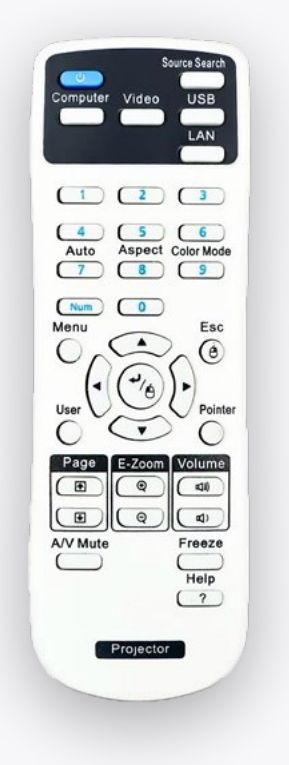

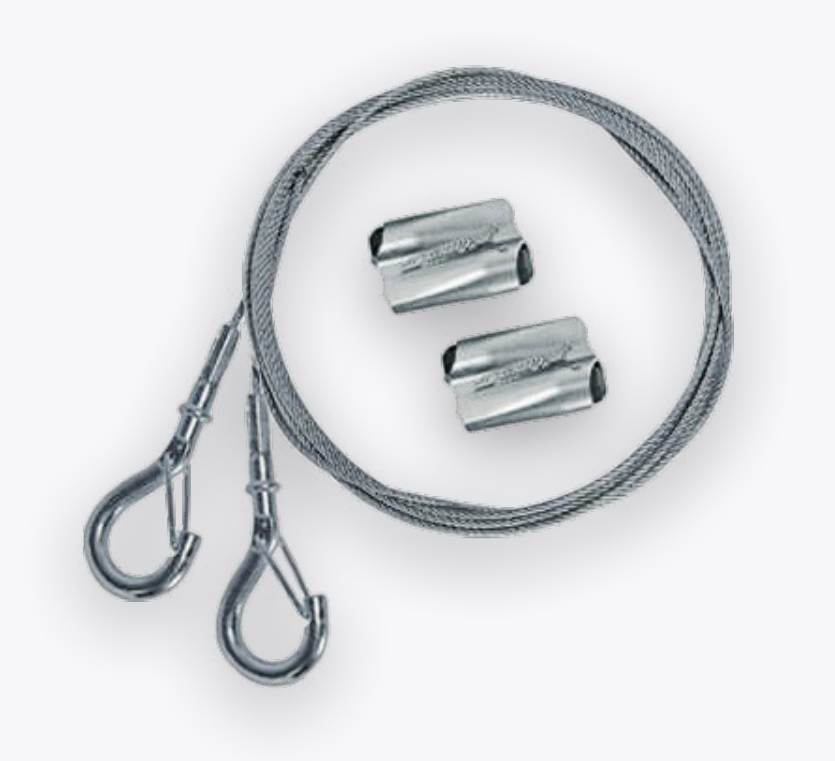

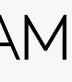

# BEFORE INSTALLING

Before starting the installation and setup, please make sure that:

Full **batteries** are equipped in both the keyboard and remote controller.

The **yellow saftey ribbon** is pulled out of the batteries compartment.

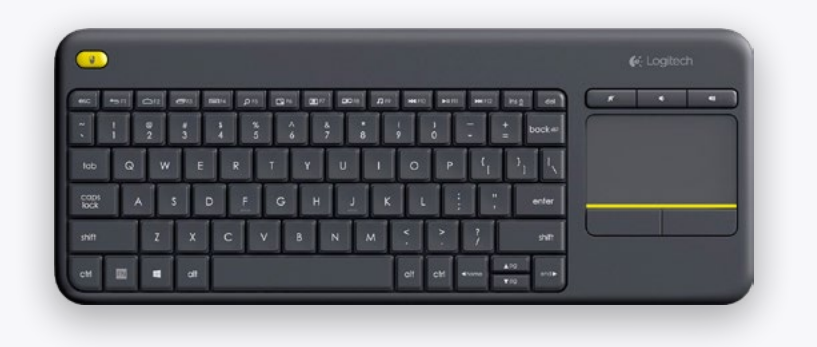

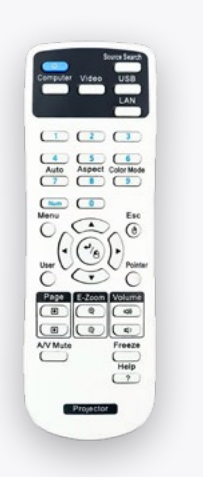

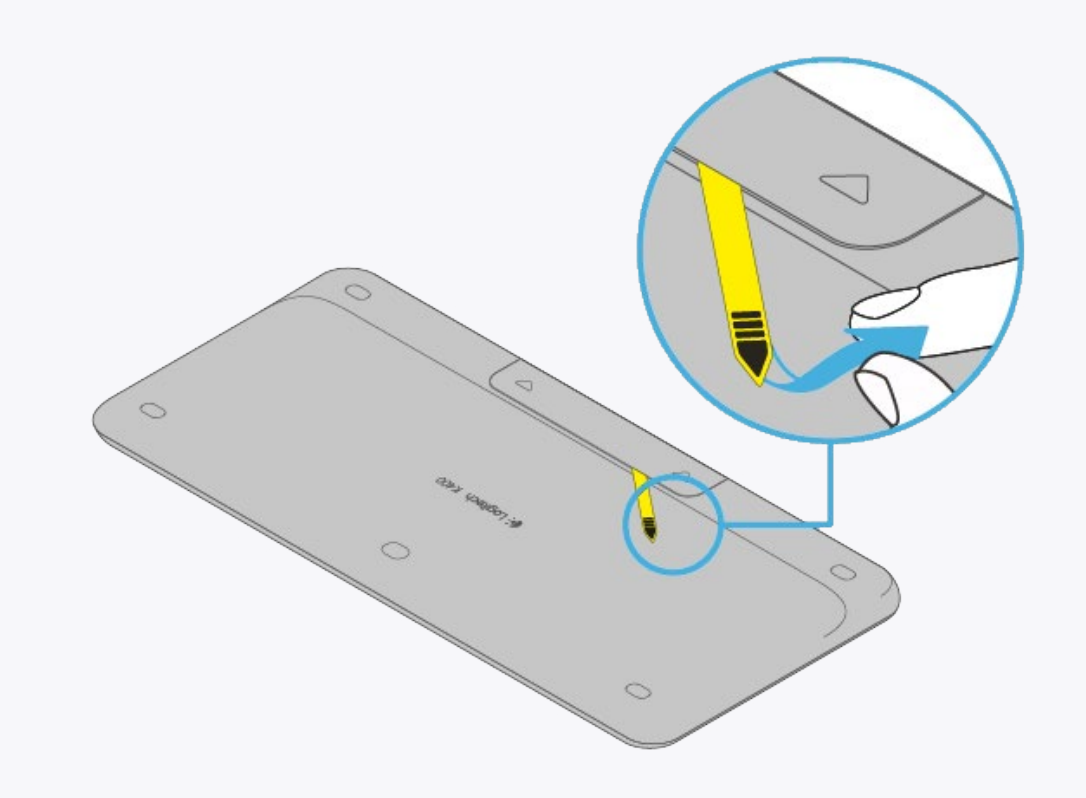

2

The keyboard's **toggle** on the is on and its green background is visible.

3

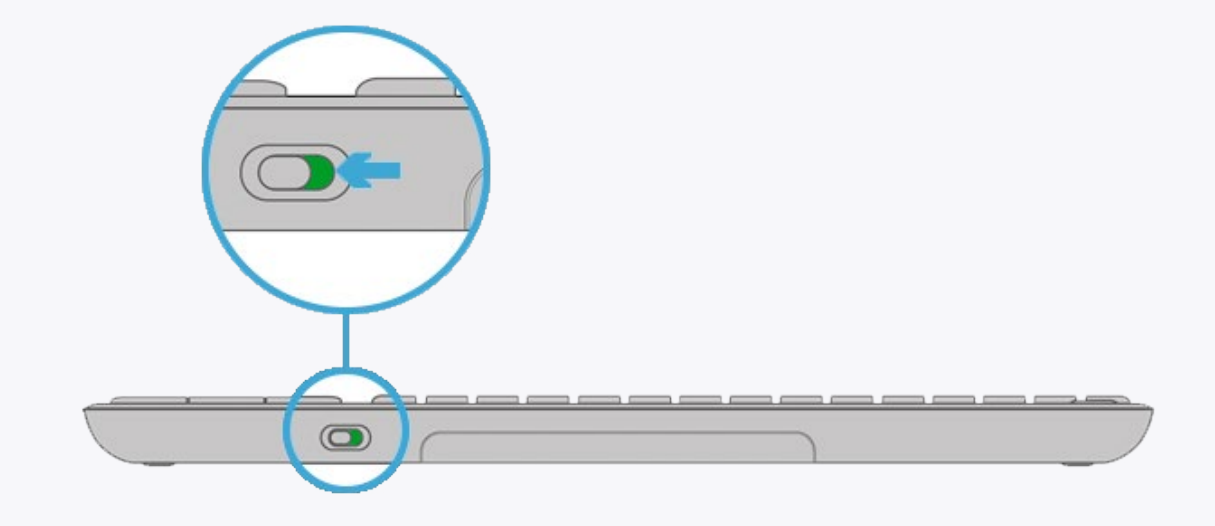

# BEFORE INSTALLING

In order to hang your BEAM from the ceiling, please prepare:

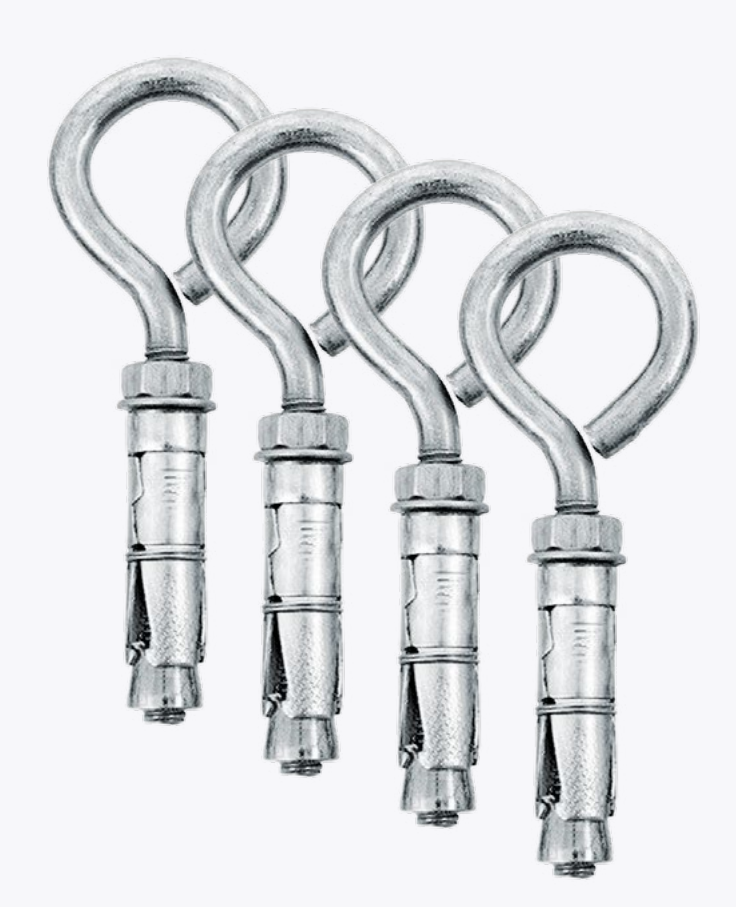

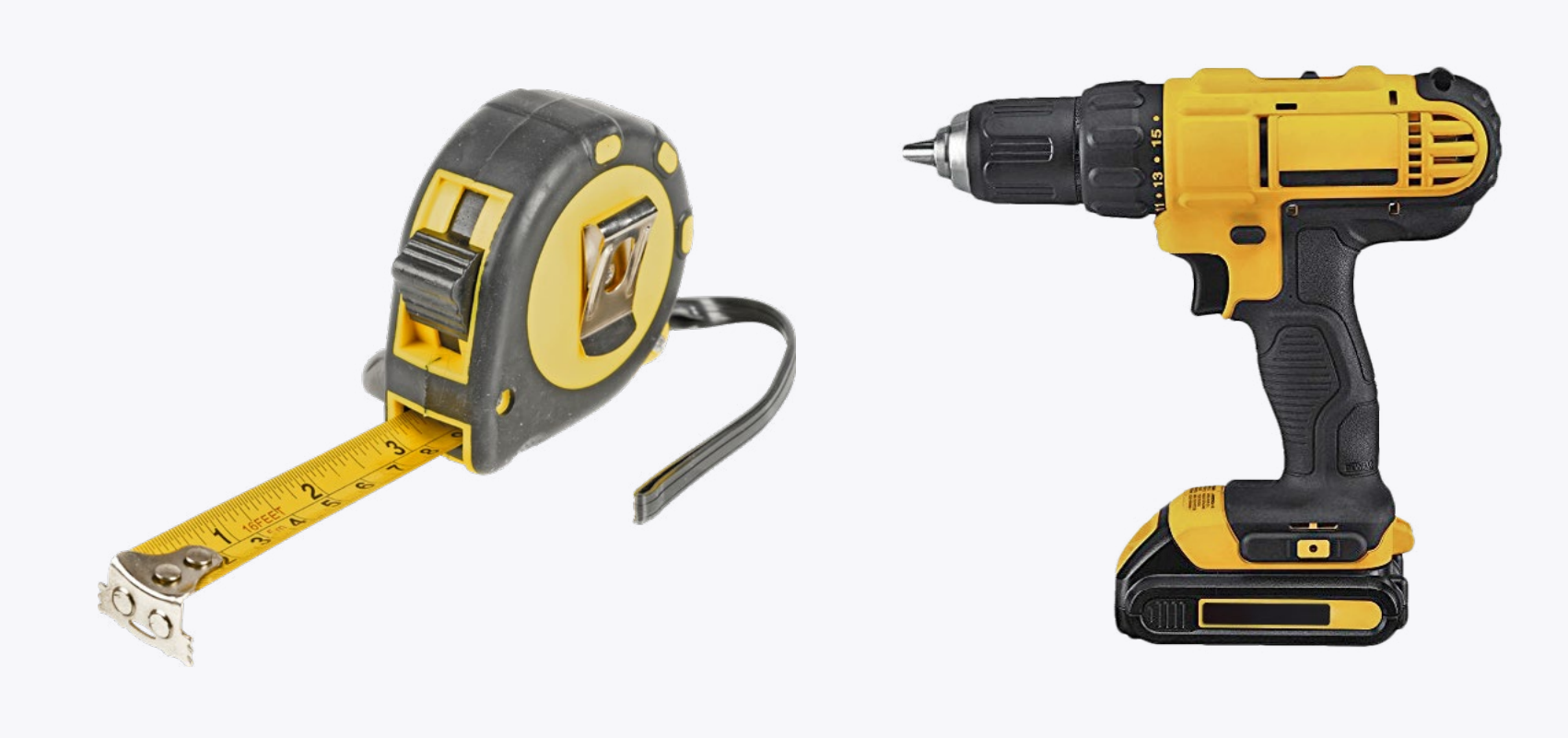

### **4 CONCRETE EYE BOLT ANCHORS**

**MEASURING TAPE** 

#### Note

An **internet connection** is required to complete the device setup.

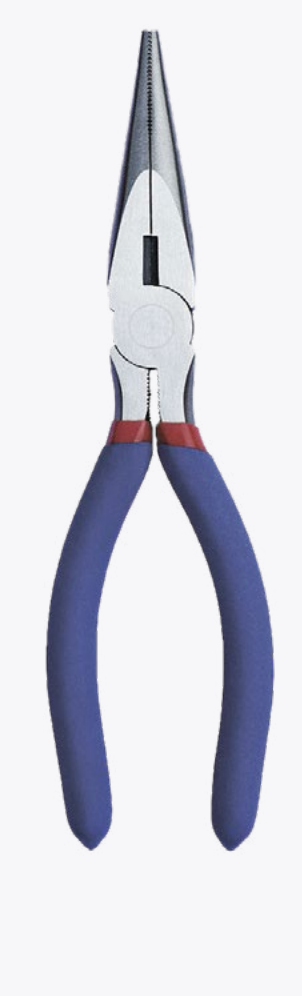

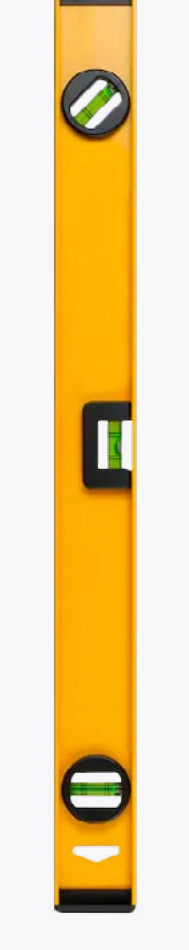

DRILL

**PLIERS** 

LEVELER

# TECHNICAL SPECIFICATIONS

The BEAM device dimentions and measurments in **inches**:

TOP

BACK

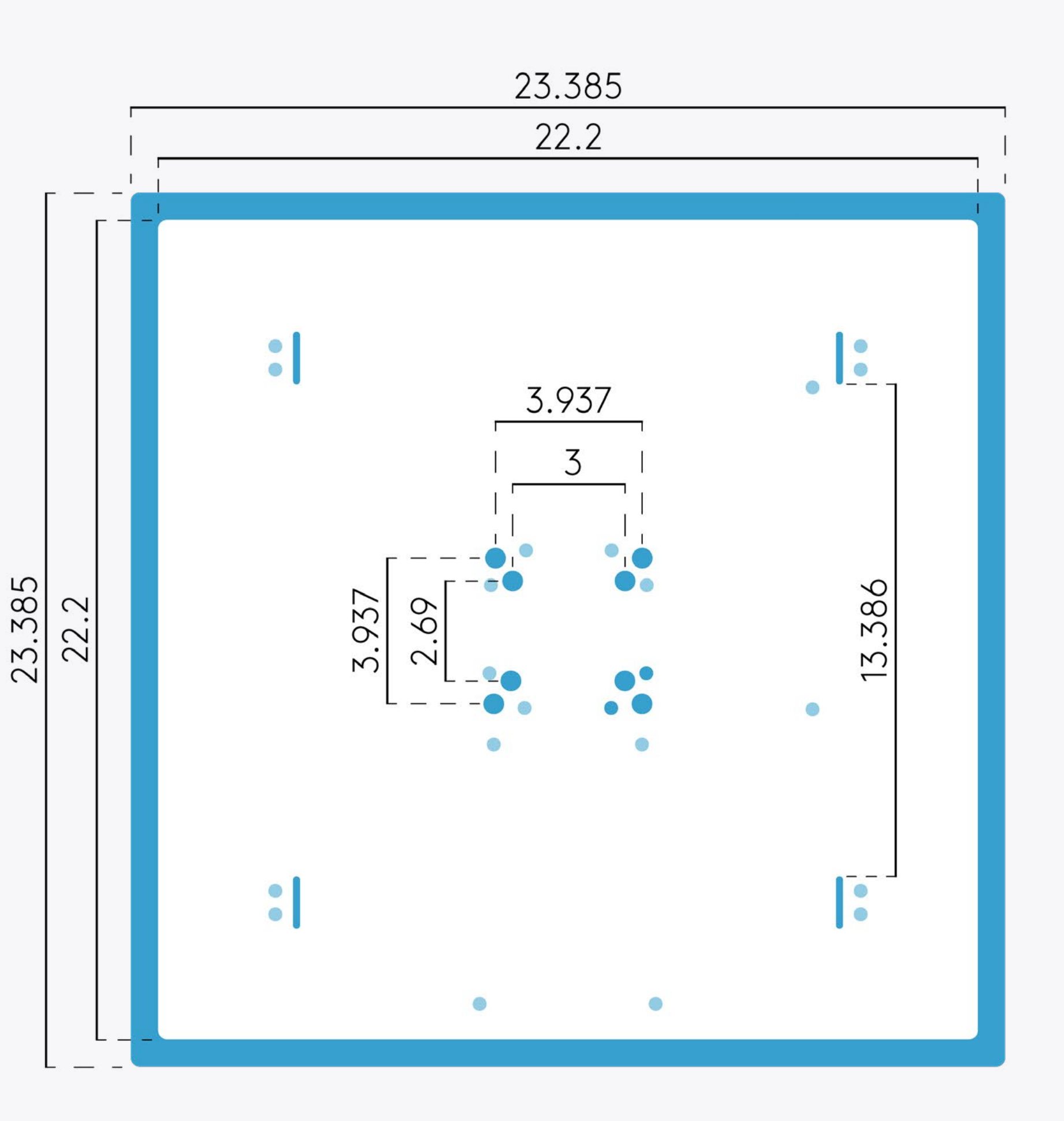

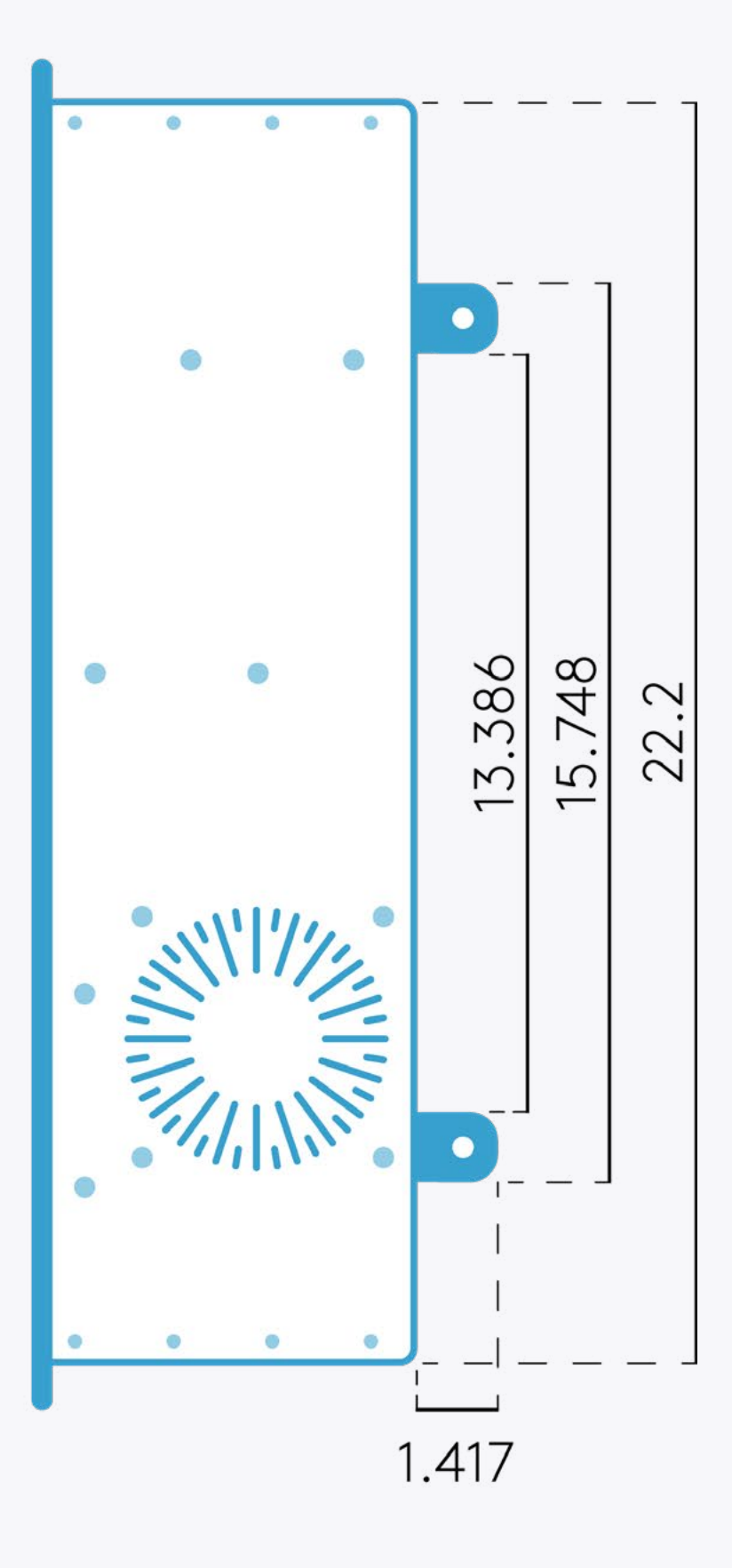

LEFT

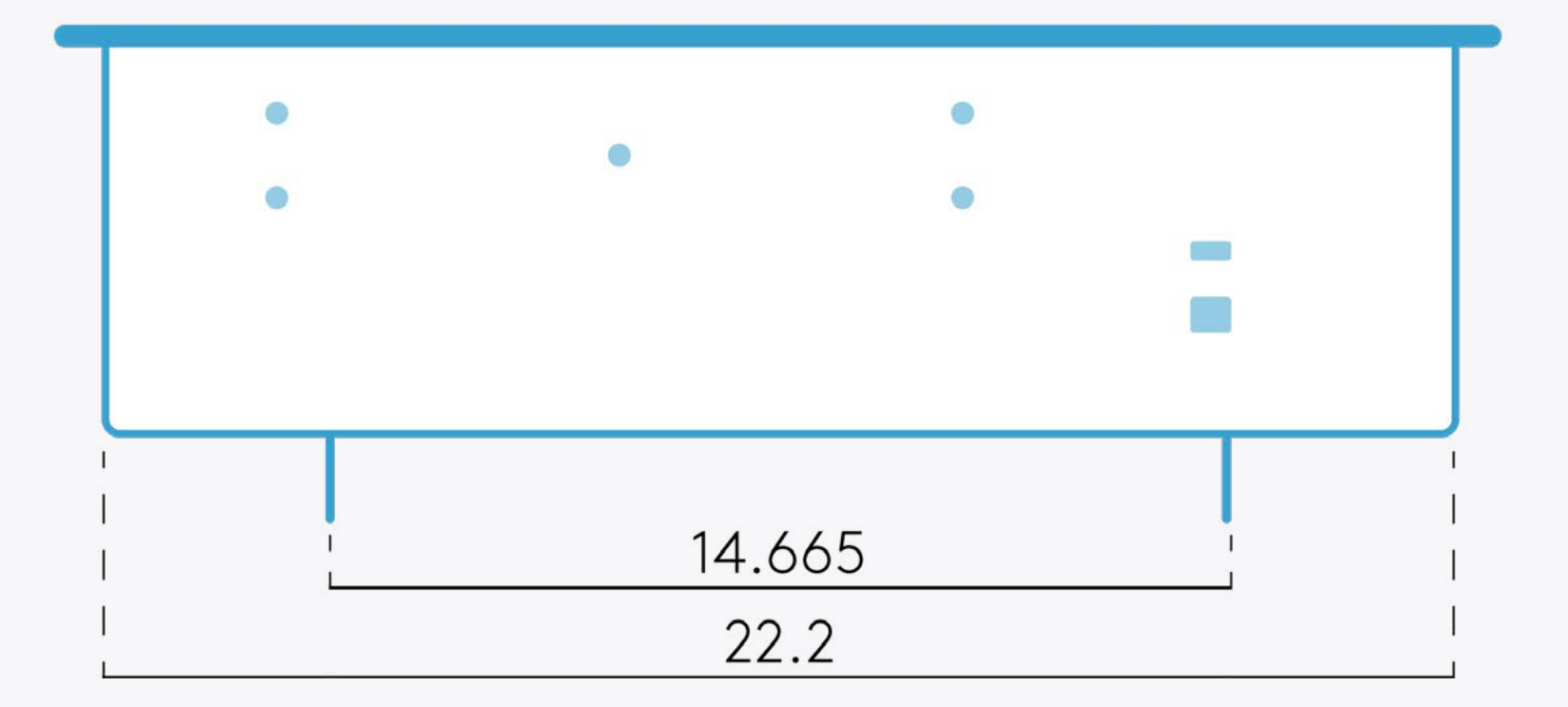

# RECTANGULAR TABLE SETUP

Use this table to determine if the installation location can accomodate the desired projection size.

All measurments are in **inches**.

| PROJECTION SURFACE              | MINIMU | M ZOOM | MAXIMUM ZOOM |        |  |
|---------------------------------|--------|--------|--------------|--------|--|
| Distance from surface to device | Width  | Height | Width        | Height |  |
| 55                              | 47     | 56     | 56           | 34.5   |  |
| 59                              | 49.5   | 30.5   | 59           | 37     |  |
| 63                              | 52.5   | 32.5   | 63           | 39.5   |  |
| 67                              | 55     | 34.5   | 66           | 41.5   |  |
| 71                              | 58.5   | 36     | 69.5         | 43.5   |  |
| 75                              | 61.5   | 38     | 73           | 45.5   |  |
| 79                              | 64     | 40     | 76.5         | 47.5   |  |
| 83                              | 67     | 42     | 80           | 49.5   |  |
| 86                              | 70     | 43     | 83.5         | 52     |  |
| 88.5                            | 71.5   | 44.5   | 85           | 53     |  |

#### Note

Mounting the device more than **96** inches above the projection surface may produce **false interactions** and **sensor** inaccuracies.

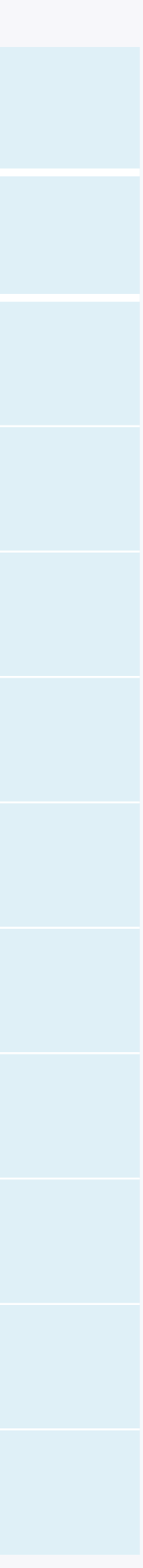

# ROUND TABLE SETUP

Use this table to determine if the installation location can accomodate the desired projection size.

All measurments are in **inches**.

| PROJECTION SURFACE              | MINIMUM ZOOM        | MAXIMUM ZOOM        |
|---------------------------------|---------------------|---------------------|
| Distance from surface to device | Projection Diameter | Projection Diameter |
| 55                              | 29.5                | 34.5                |
| 59                              | 30.5                | 37                  |
| 63                              | 32.5                | 39.5                |
| 67                              | 34.5                | 41.5                |
| 71                              | 36                  | 43.5                |
| 75                              | 38                  | 45.5                |
| 79                              | 39.5                | 47.5                |
| 83                              | 41.5                | 49.5                |
| 86                              | 43.5                | 52                  |
| 88.5                            | 44.5                | 53                  |

#### Note

Mounting the device more than **96** inches above the projection surface may produce **false interactions** and **sensor** inaccuracies.

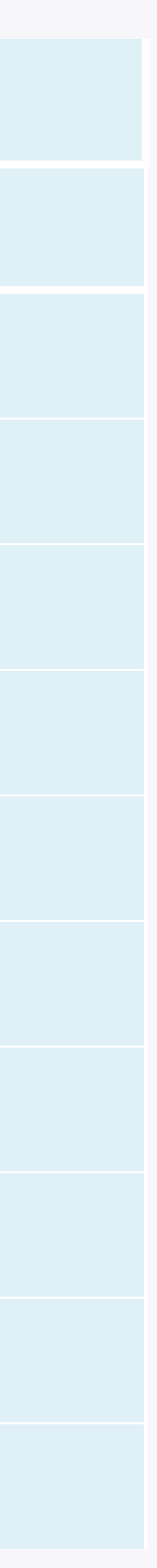

Locate the **center of the projection area** - the device will be installed directly In order to leave sufficient space for the projection area, keep a distance of at least above it. Measure **a square** on the ceiling above the center of the projection area. 40 inches between the marked square (where you intend to install the device) and any nearby walls. The square must be at least 23.62 inches in length & width. Mark the square's corners.

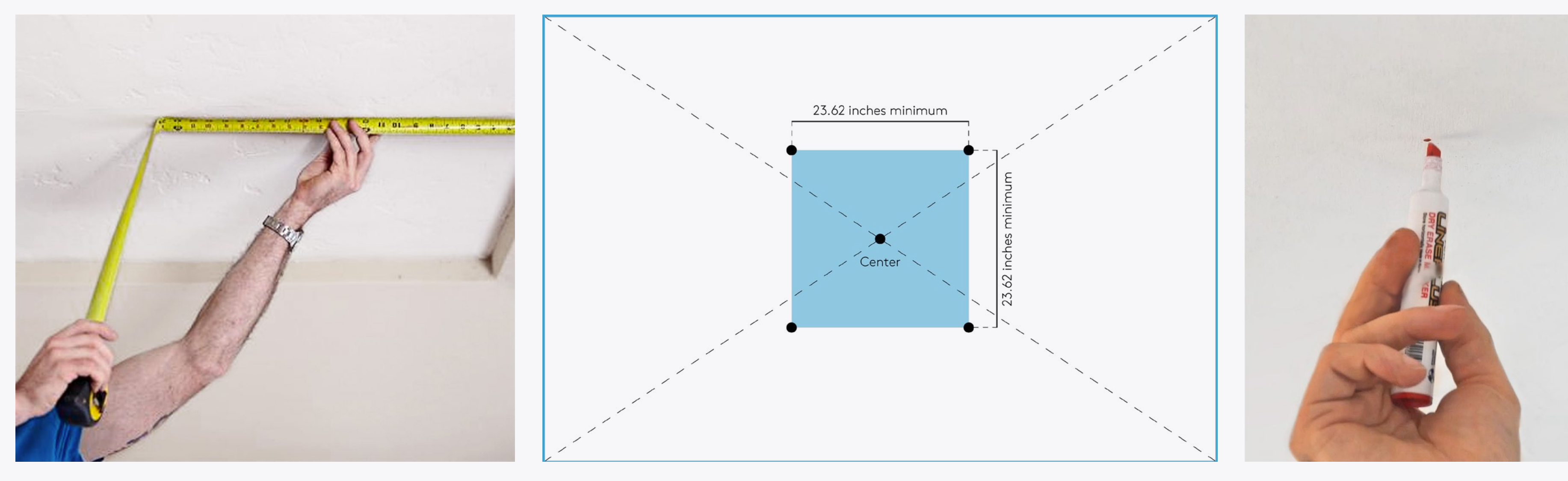

### **PROJECTION AREA**

## 

### **DISTANCE FROM WALLS**

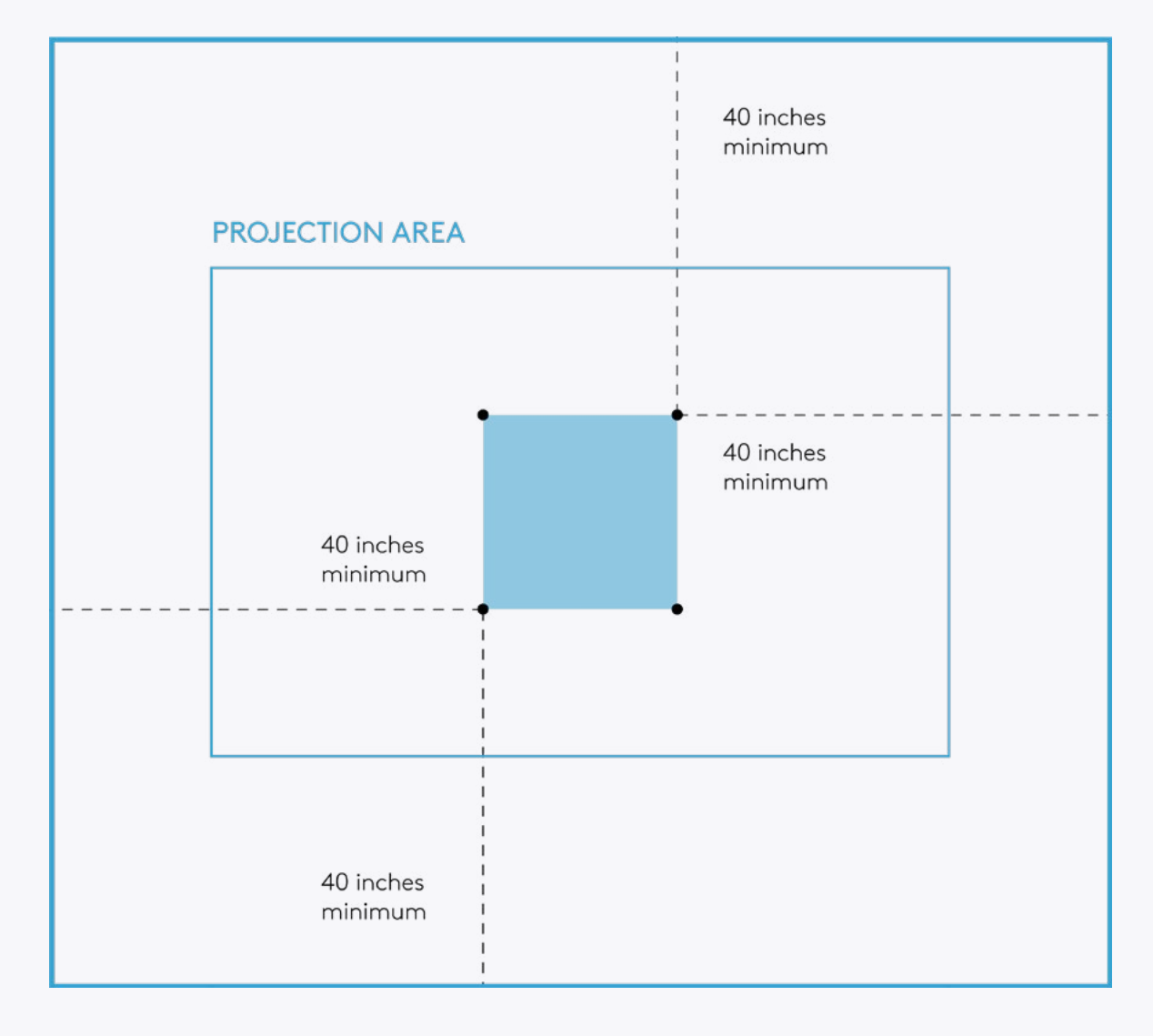

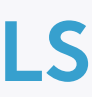

## 2

**Drill** holes at of the square's marked corners. Make sure the drilled holes **depth** and **diamater** match the measurments of your **eye bolt anchors**. Insert an **eye bolt anchor** to each one of the drilled holes.

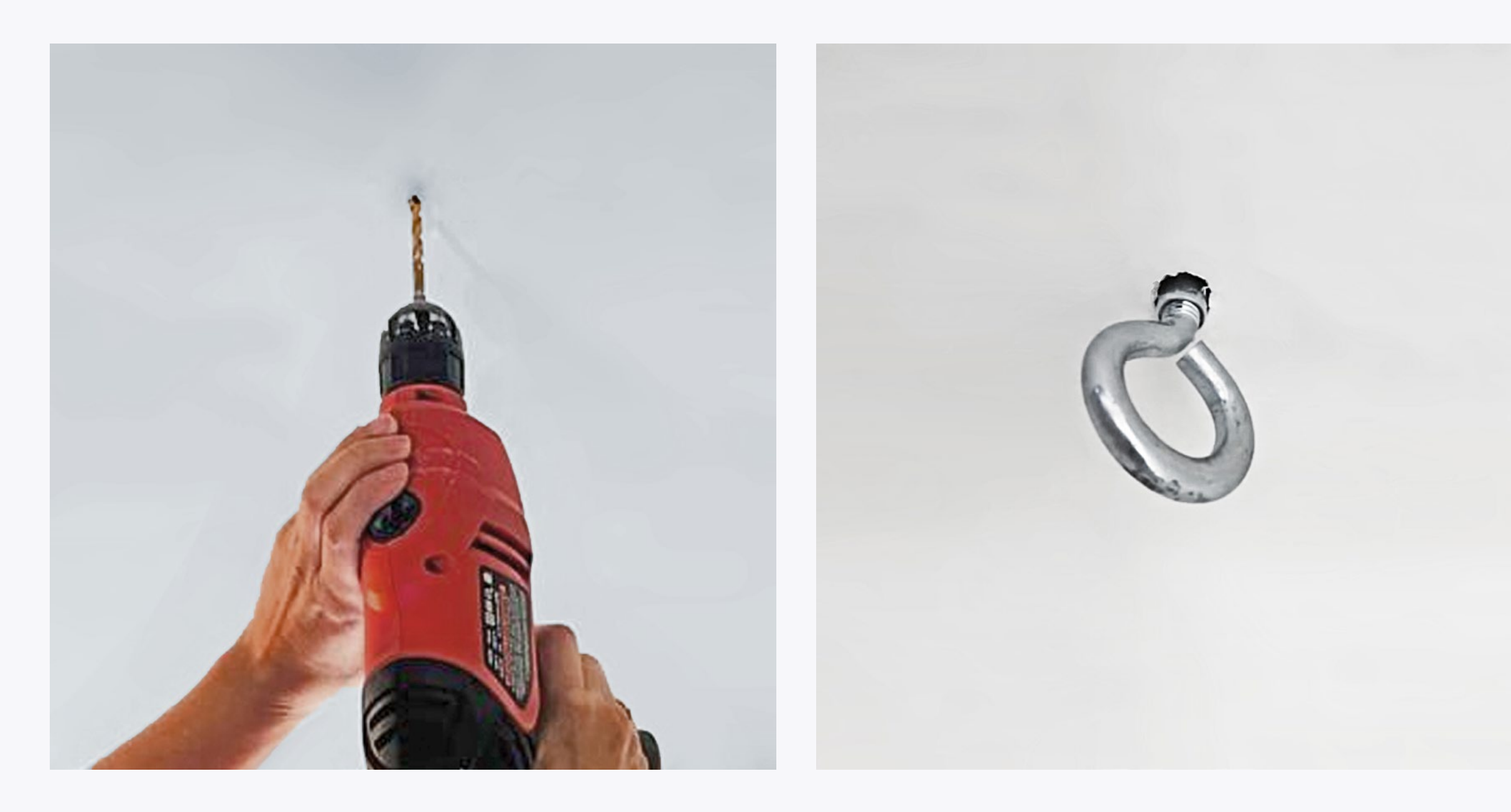

#### nd **Fasten** the bolts in place.

#### 3

Now take the **Gripple kit**.

Insert the **wire rope** into the **middle hole** of the **express hanger**.

## 4

Slide the **express hanger** along the wire Then, **insert the wire rope through the eye bolt anchor** and then into the rope & stop at the desired hanging length. opposite middle hole to pre-form a **loop**.

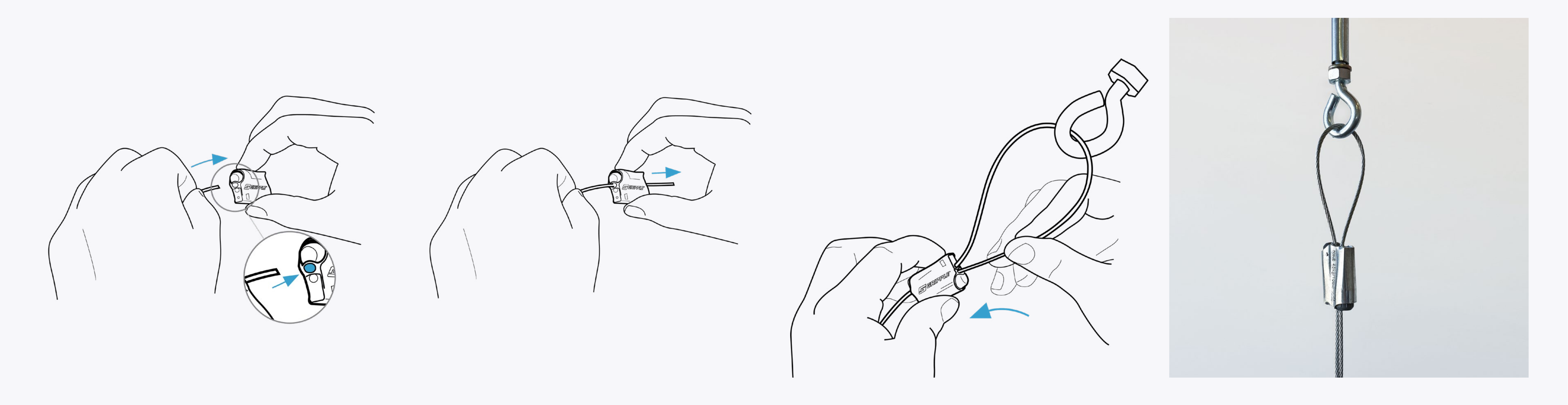

## 5

Do this for all **four** anchor bolts, keeping the wire rope's length the same.

## 3

To adjust the express hanger's position and the wire rope's length, push the release button next to the wire entrance.

## 4

While the button is pressed, adjust the wire rope's length. When the desired position is reached, release the button.

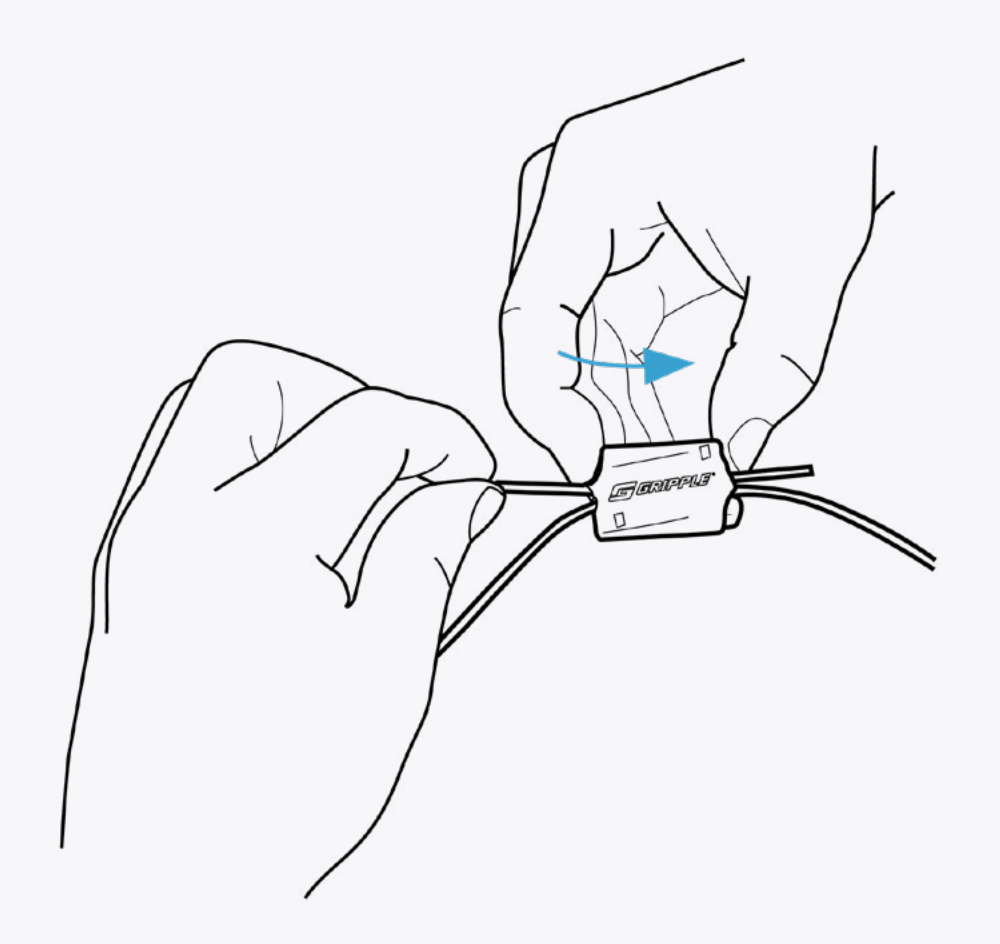

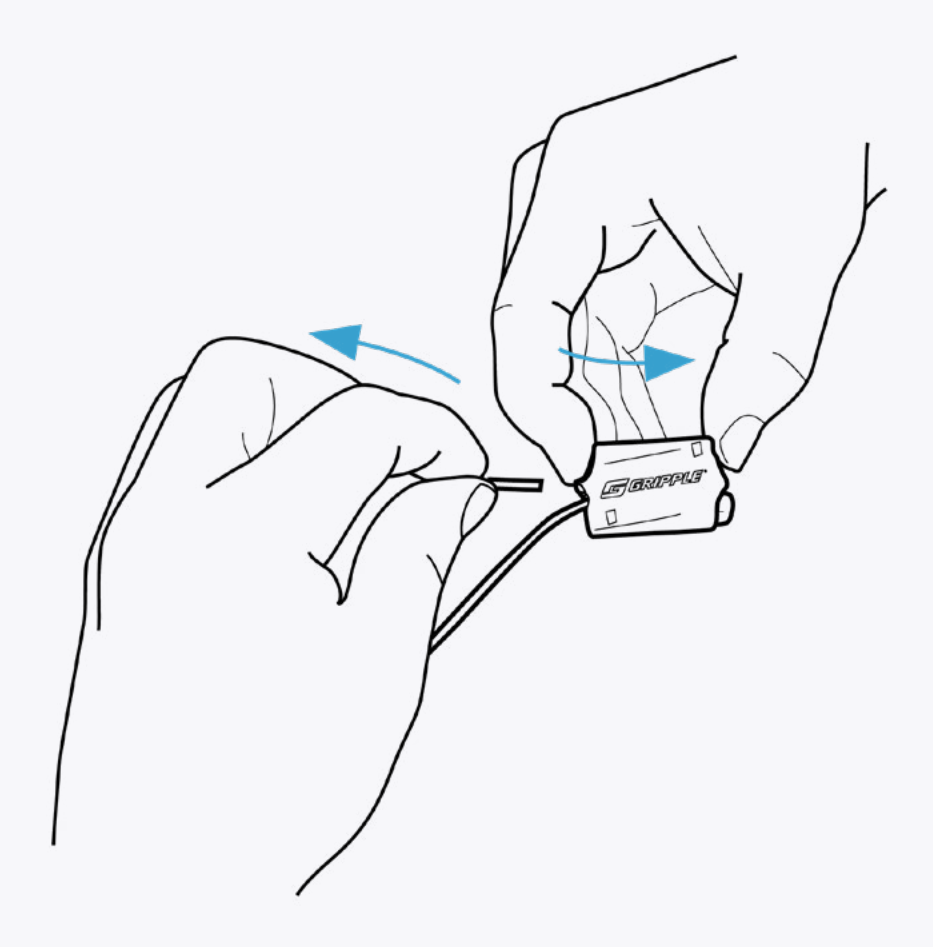

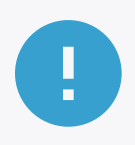

**Never** try to **adjust** the **express hanger** while it is carrying **any load.** 

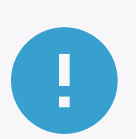

**Under no circumstances** should the remaining wire rope be **cut** in any way. Instead, use **zip-ties** to fasten any dangling wire rope.

#### 5

Unpack the device and place it **face down** on a soft surface such as a carpet.

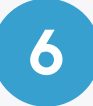

Mount the device by **clasping** the **snap hook endings** on each of the wire ropes to the four **mounting ears** on the back of the device.

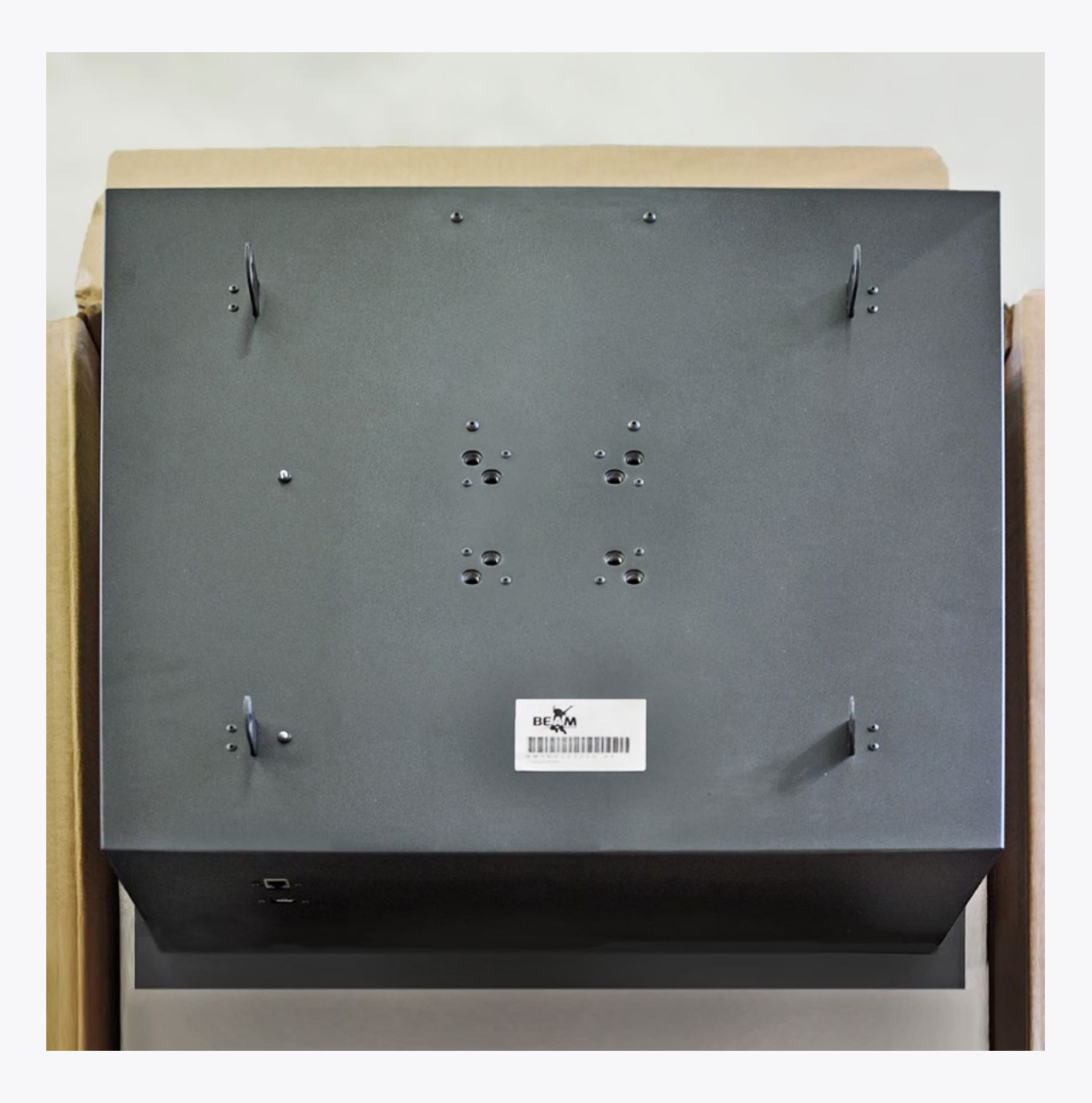

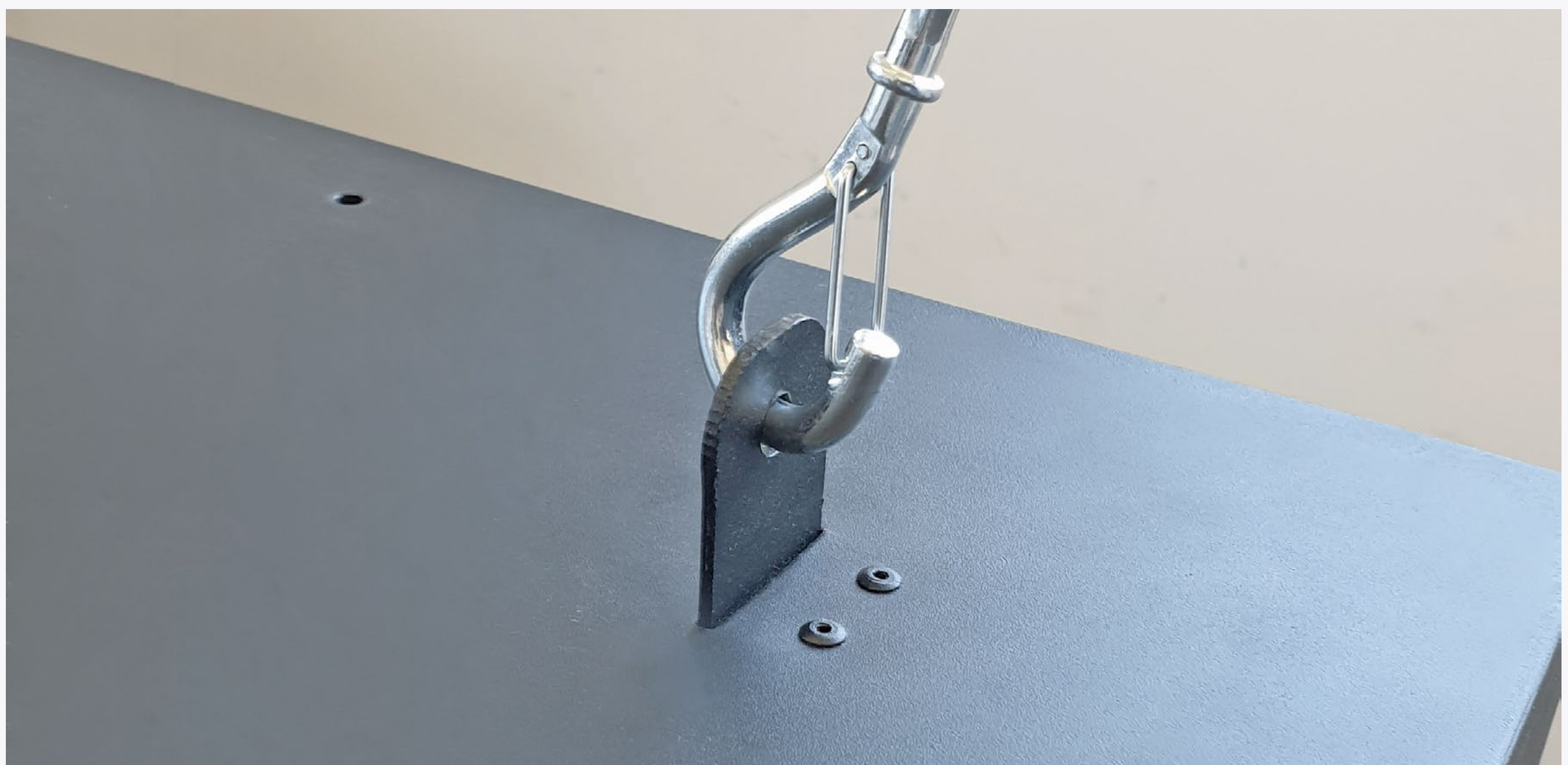

## 7

Place the **leveler** on the device to ensure it is horizontally levelled.

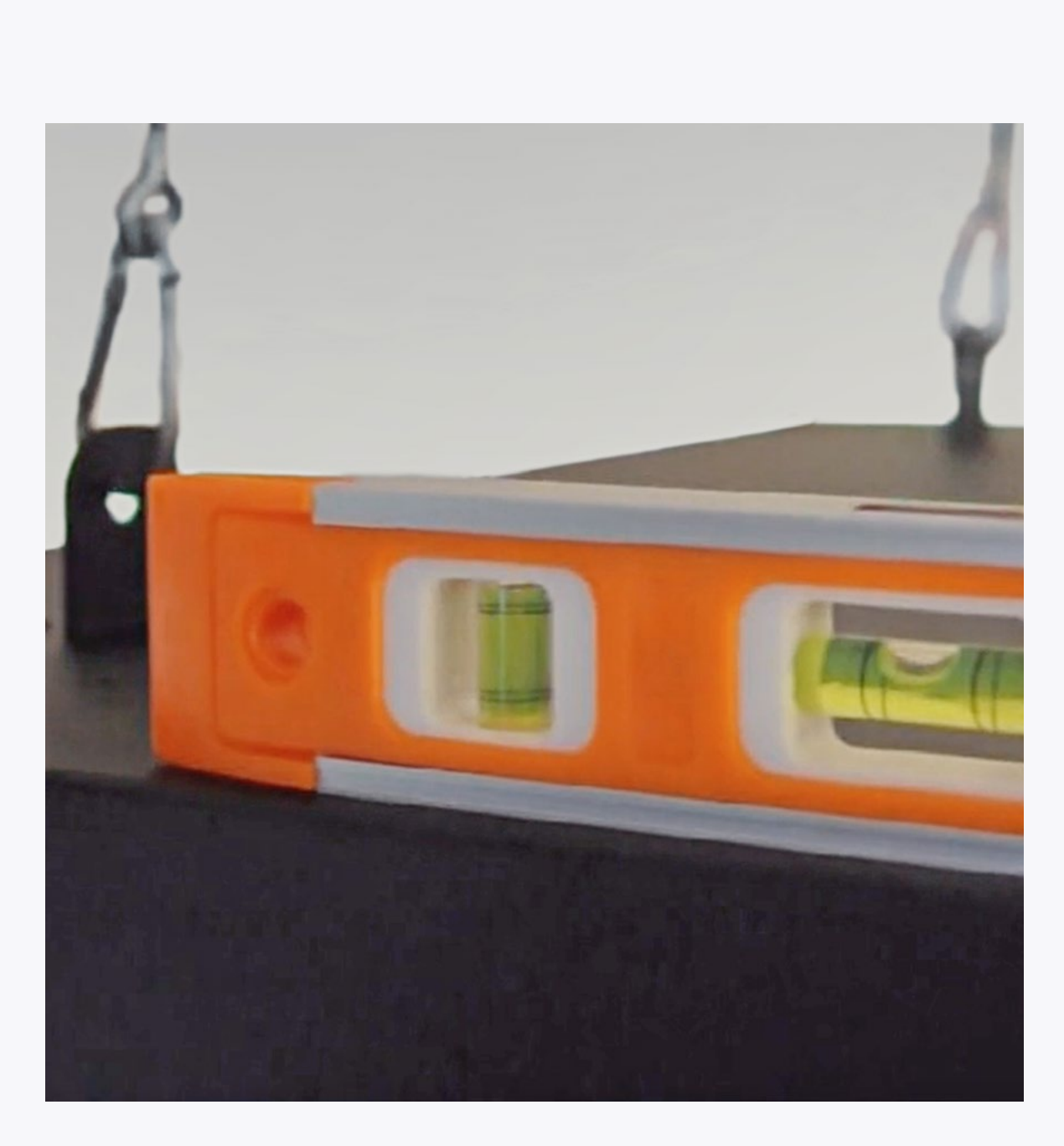

### 8

Connect the device to a **15A 110-240V** dedicated, stable **power outlet**. The power socket is located on the device's front panel.

## 9

Connect the device to your **router** using an **Ethernet cable**. The internet port is located on the device's back panel.

It is also possible to connect to a **WiFi network** during the device setup.

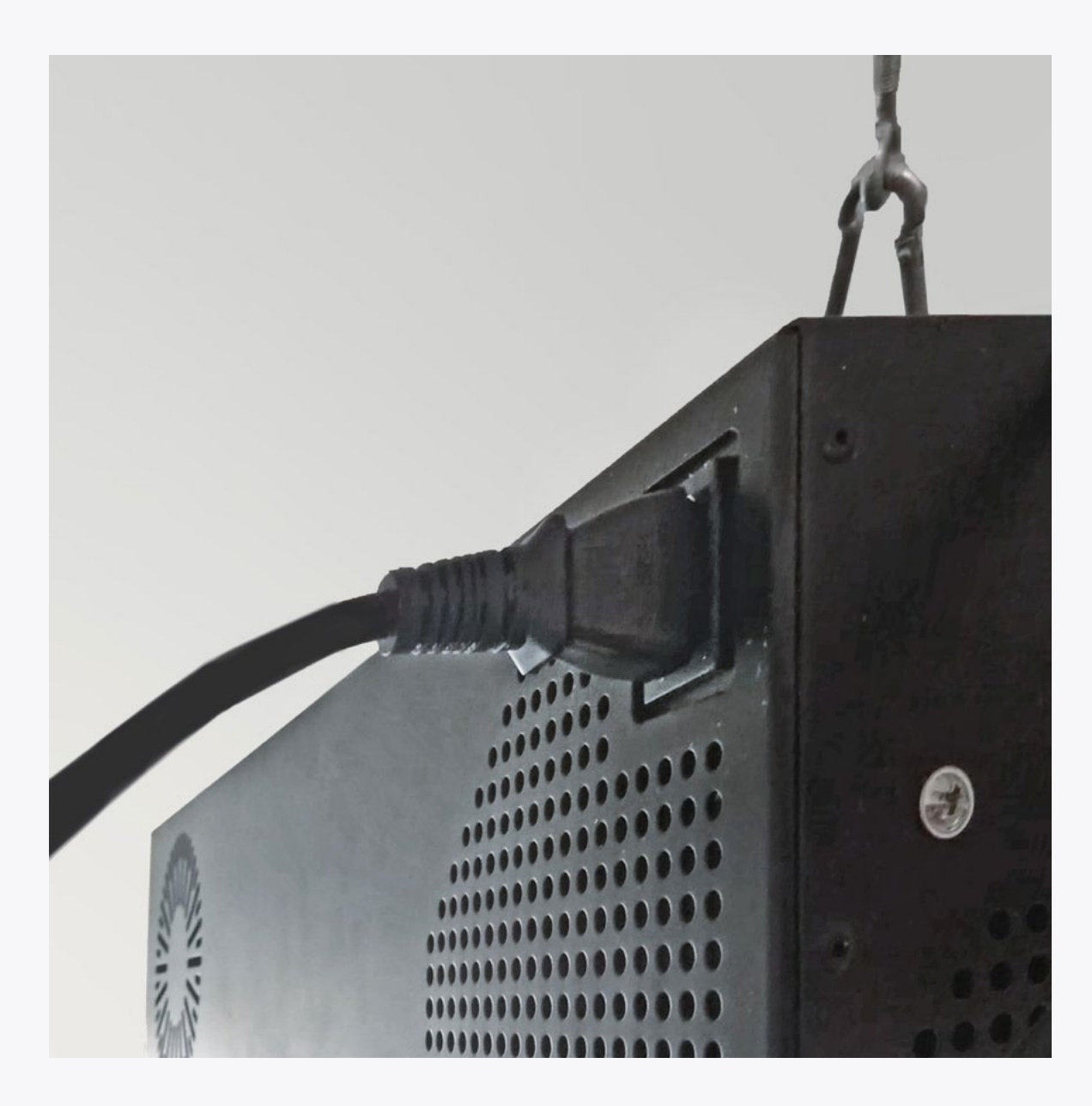

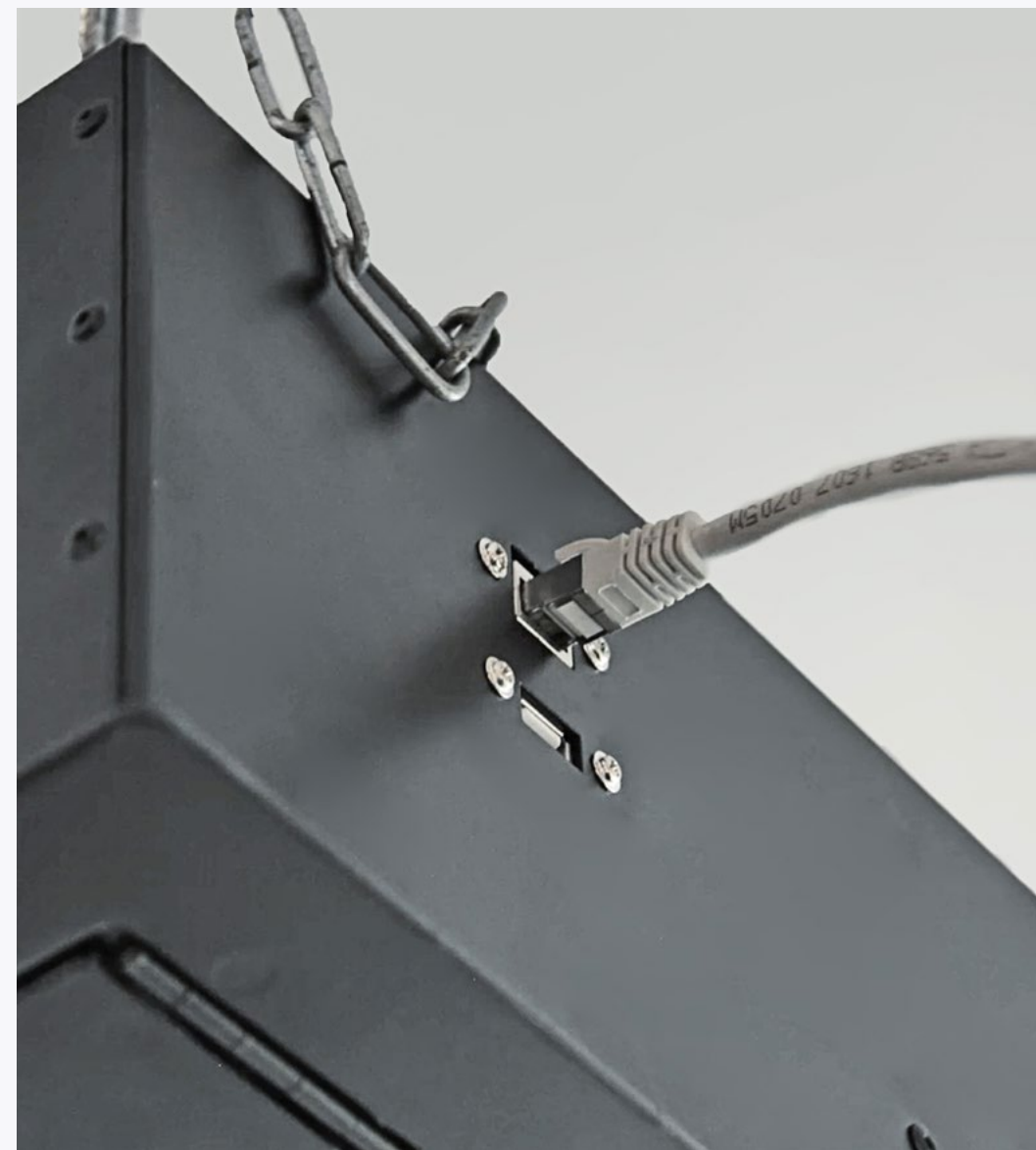

## 10

Turn on the projector using the **remote** controller. Allow up to 10 minutes for the projector's initial activation.

## 11

Once the projector is fully activated, use the projector's **zoom** and **focus** wheels to adjust the image.

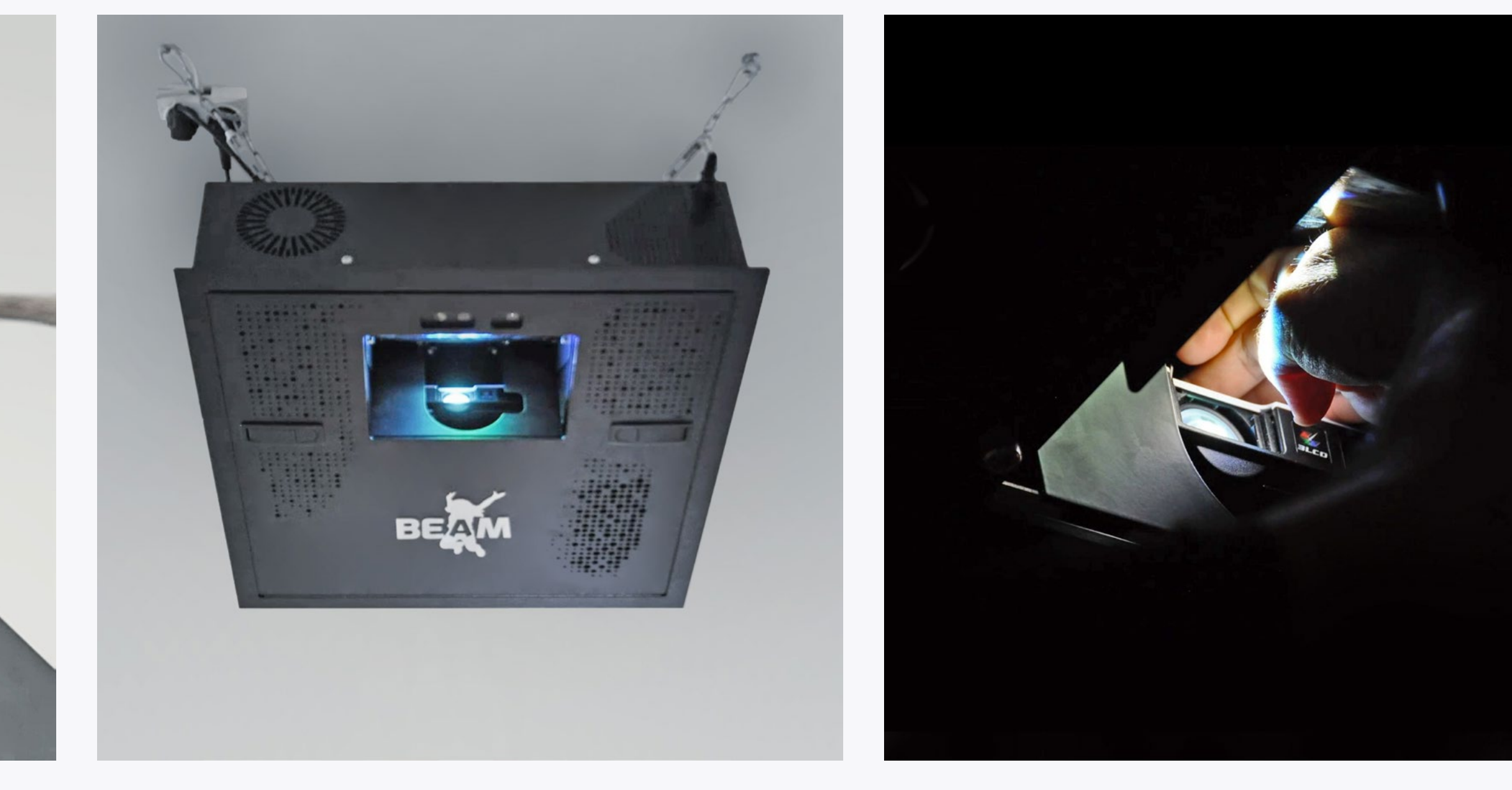

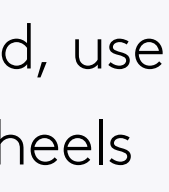

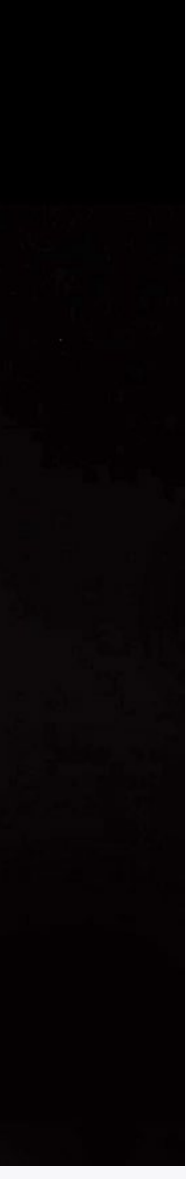

# DROP (FALSE) CEILING INSTALLATION

## 

To install BEAM in a location with a drop (false) ceiling, anchor the device to the true ceiling or a support beam as previously explained. Use the drop ceiling's frame to level the device.

Make sure the device's weight is fully supported by the Gripple kit attached to the true ceiling or a support beam - the drop ceiling's frame should not carry the device's weight.

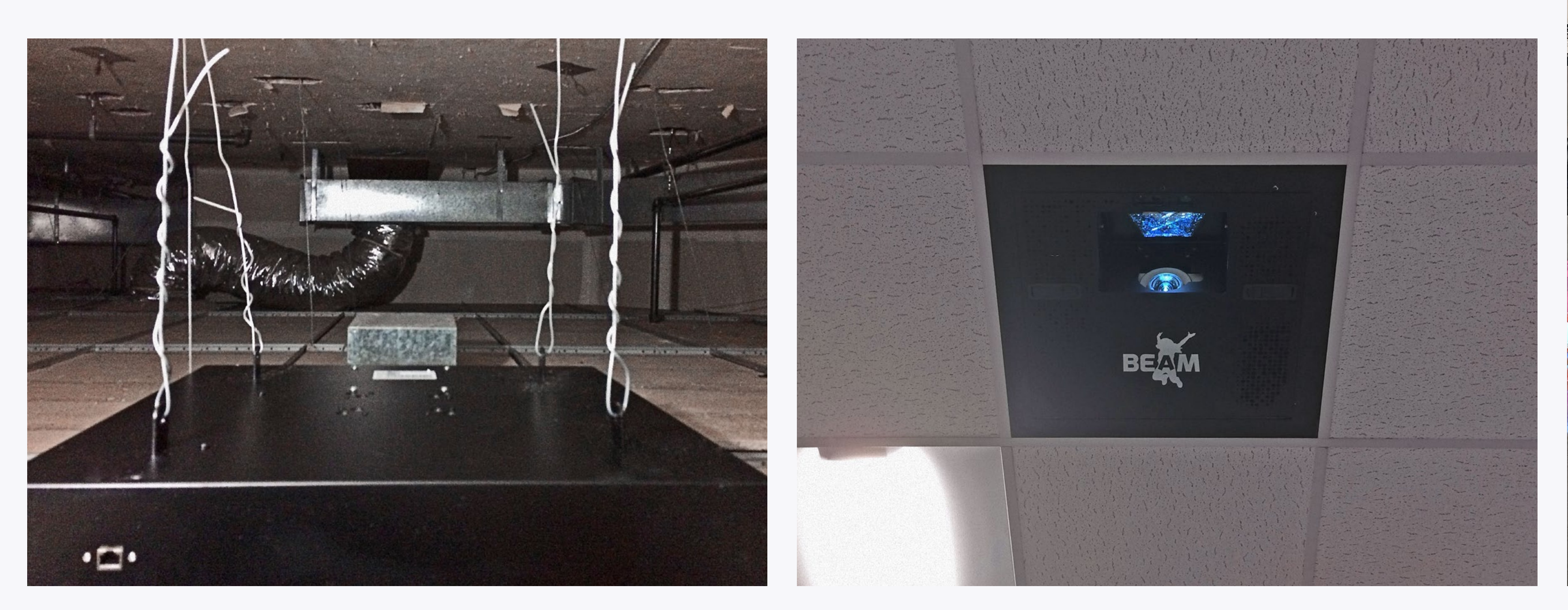

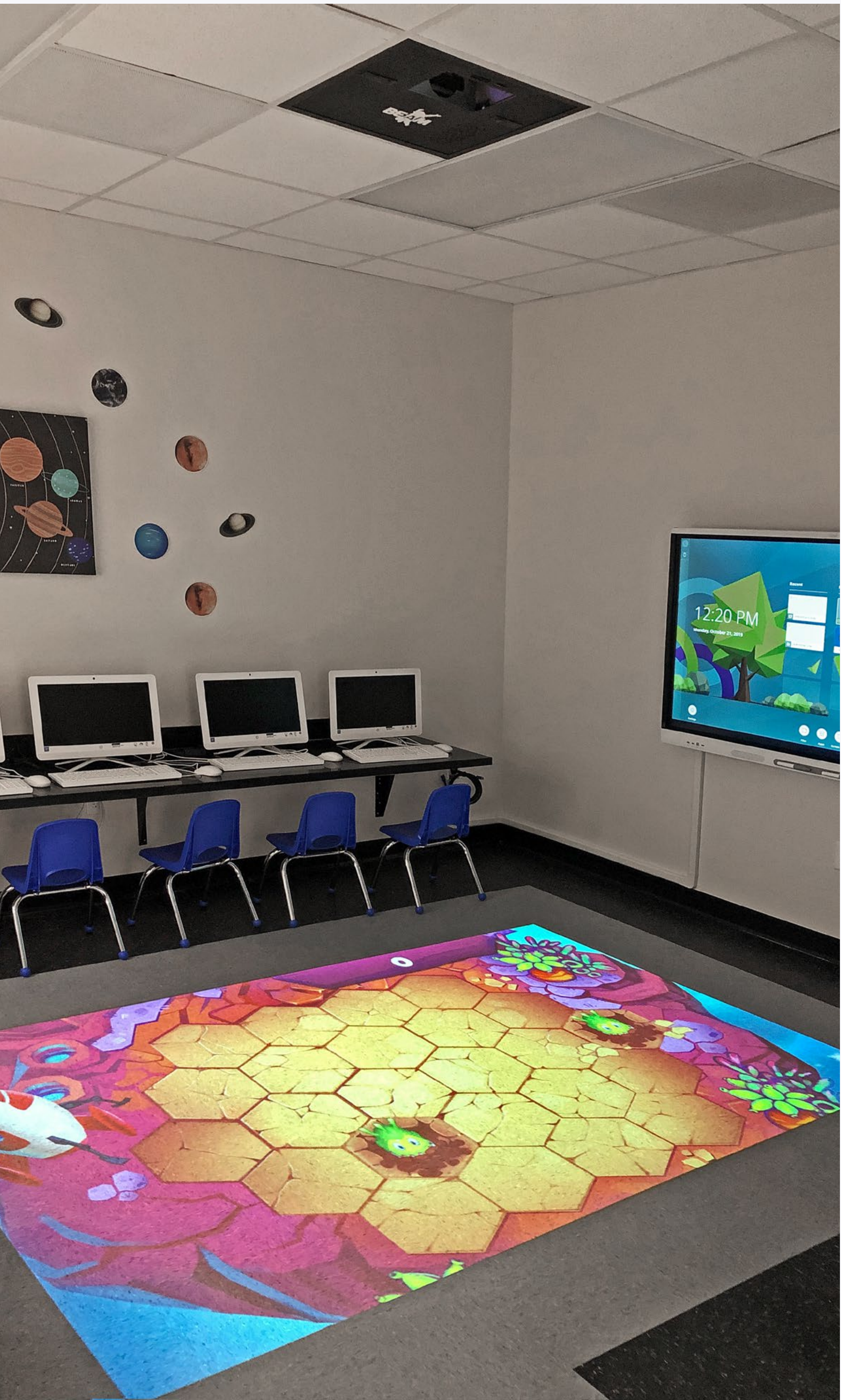

### A

Alternatively, you can use a **pole** for an **open ceiling installation**. Simply connect the pole to the device's **top panel**.

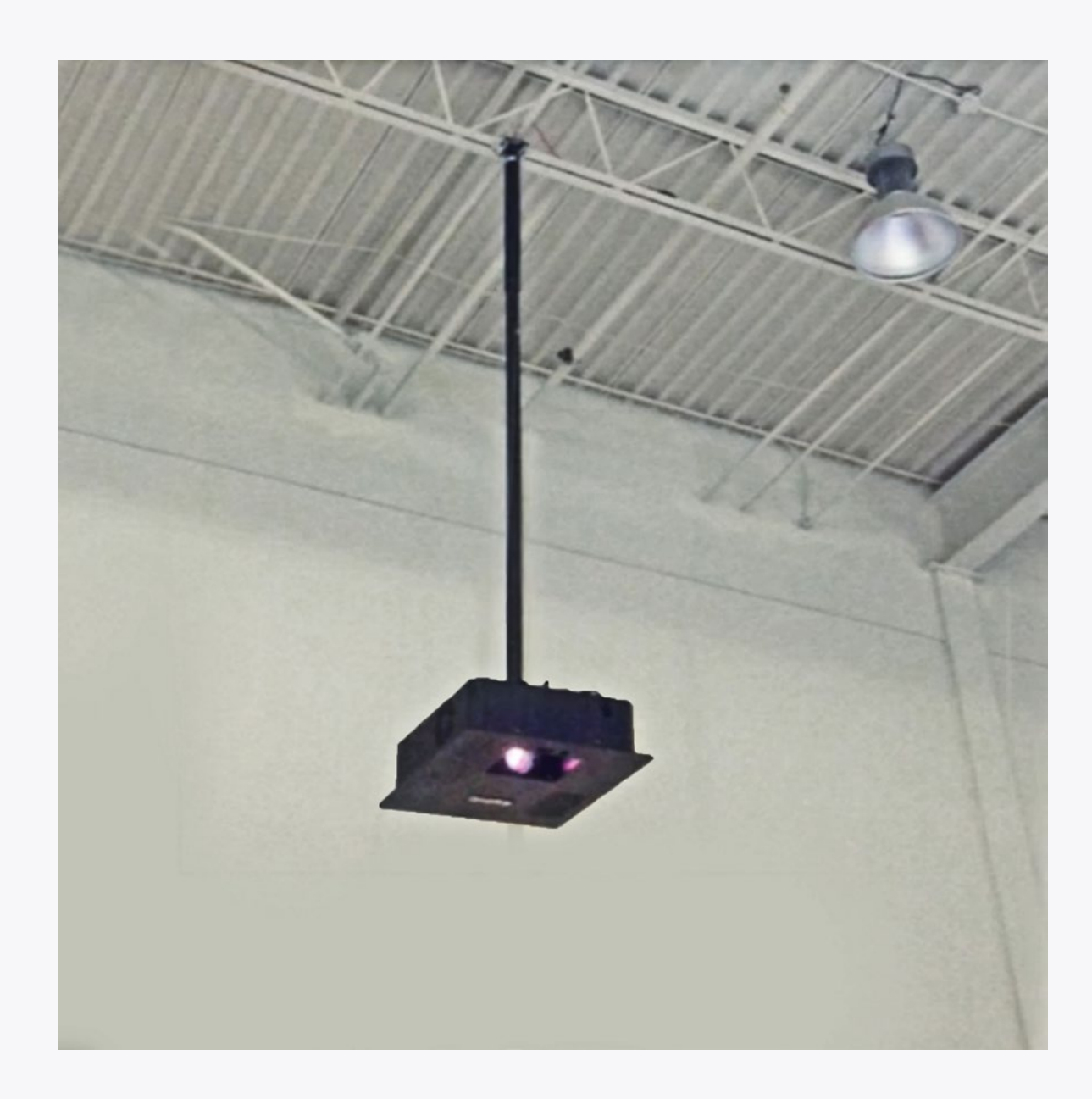

### **TOP PANEL POLE MOUNT**

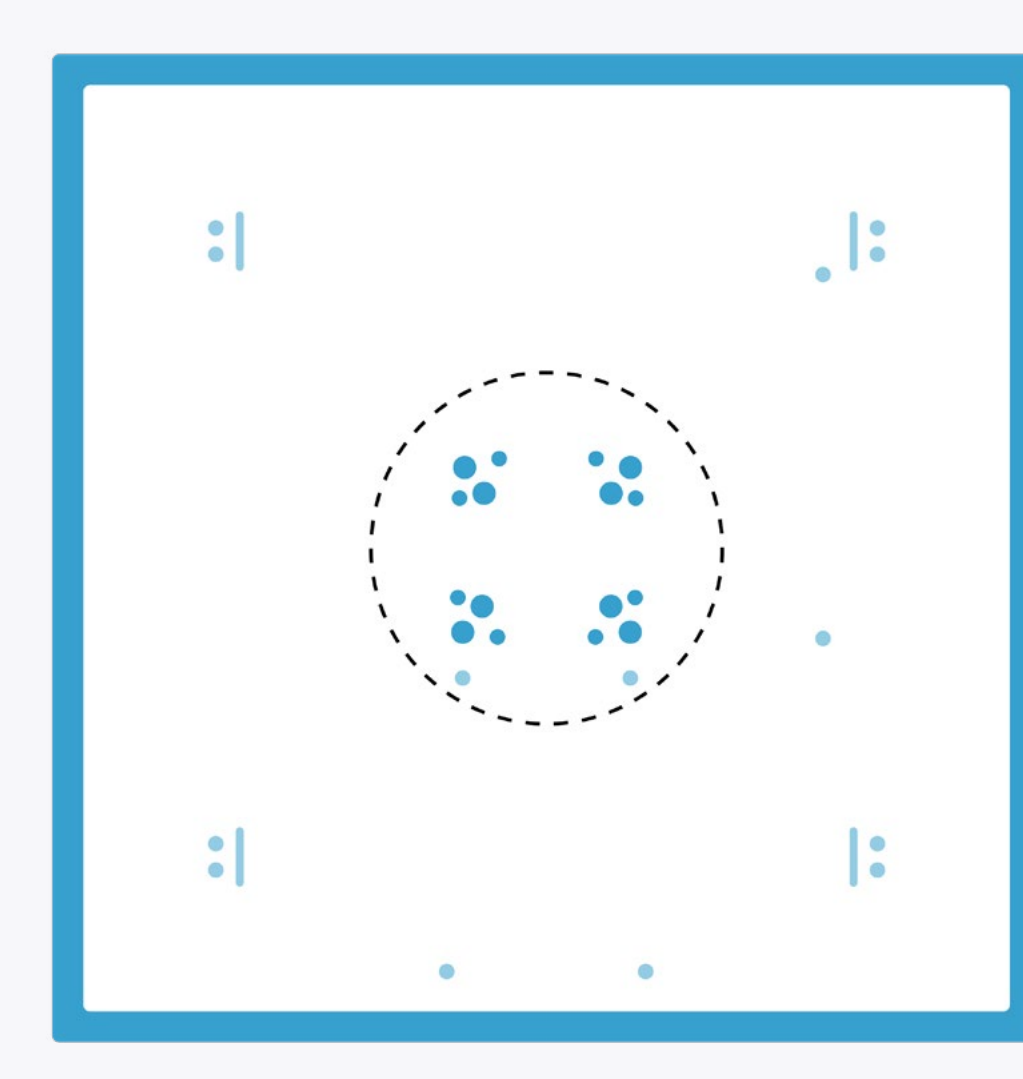

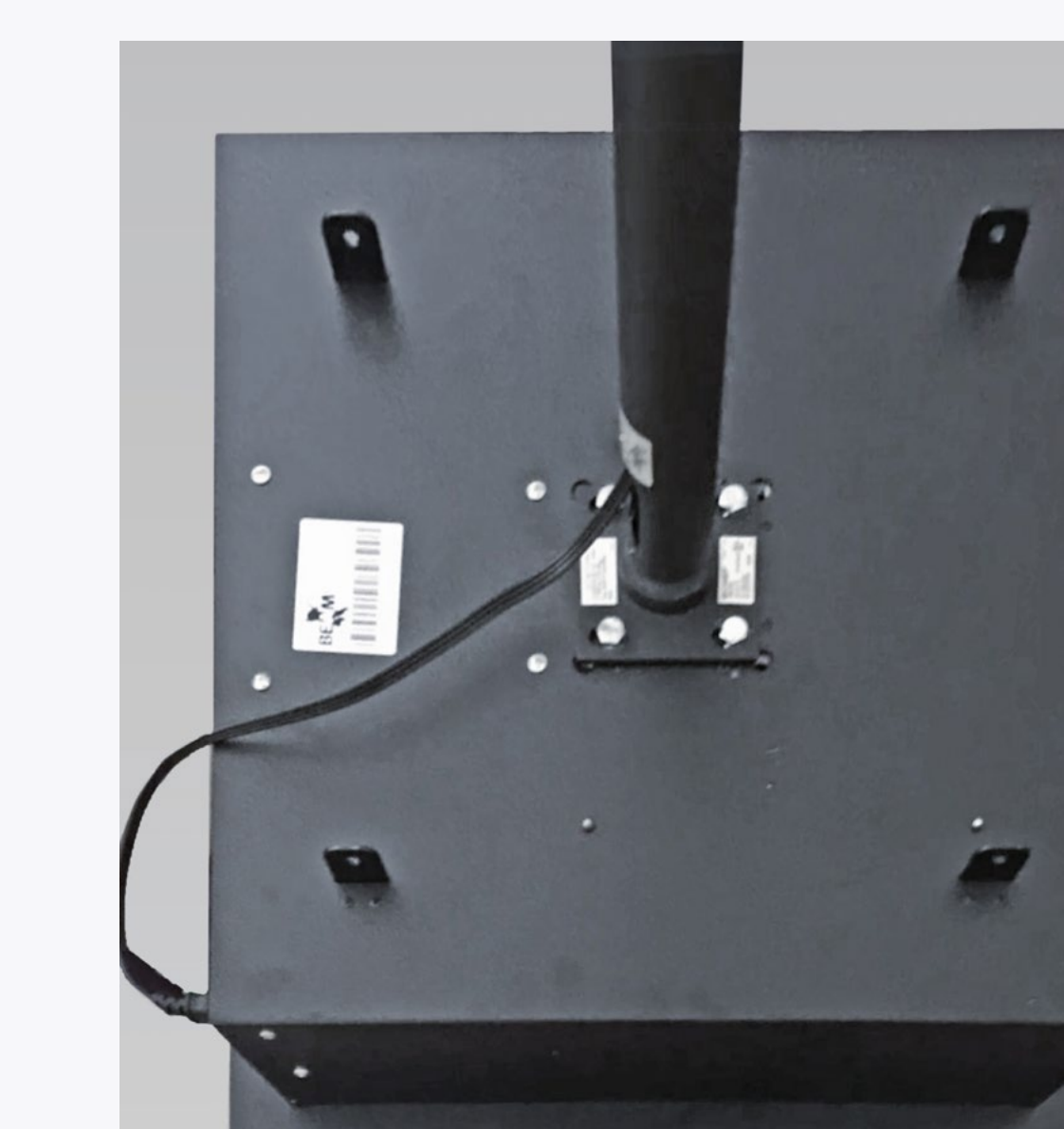

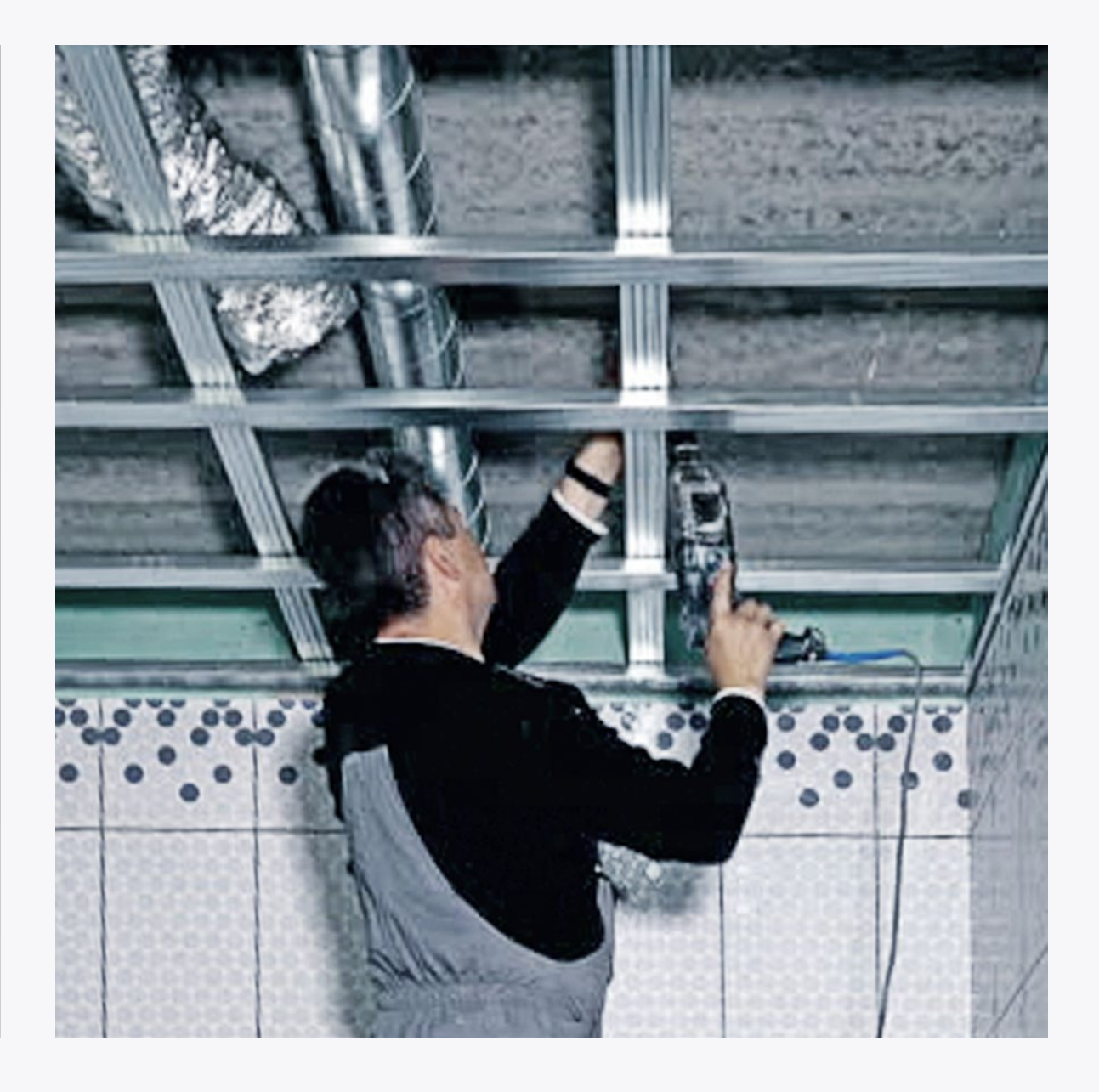

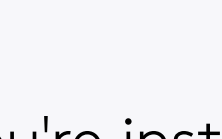

If you're installing the device to a **metal** ceiling, use suitable hook bolt anchors for metal surfaces.

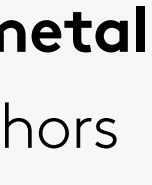

# SETTING UP YOUR BEAM

## 9

If the projection is **skewed**, straighten it by clicking the **menu** button on your projection **remote**, then **Settings**, and select to adjust the **Keystones**.

Note that after adjusting the keystones, the projection must be **calibrated** (calibration is available in the Settings section in the control area).

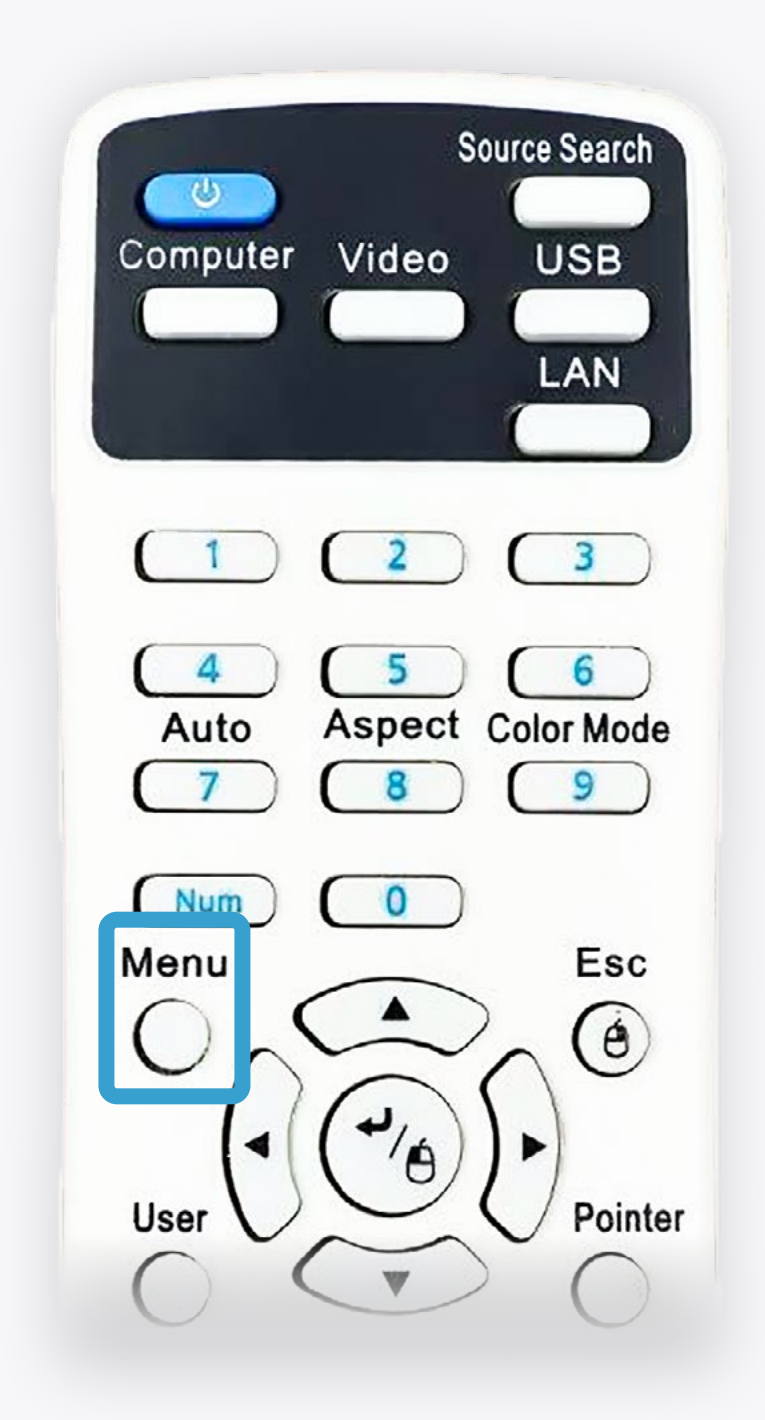

## 9

Set up the projection are so it will cover the **table** you aim to project on **entirly**.

If that's not possible due to the ceiling height or zoom limitation, try to cover as much of the table's surface as possible.

## TABLE PLACEMENT IN PROJECTION AREA

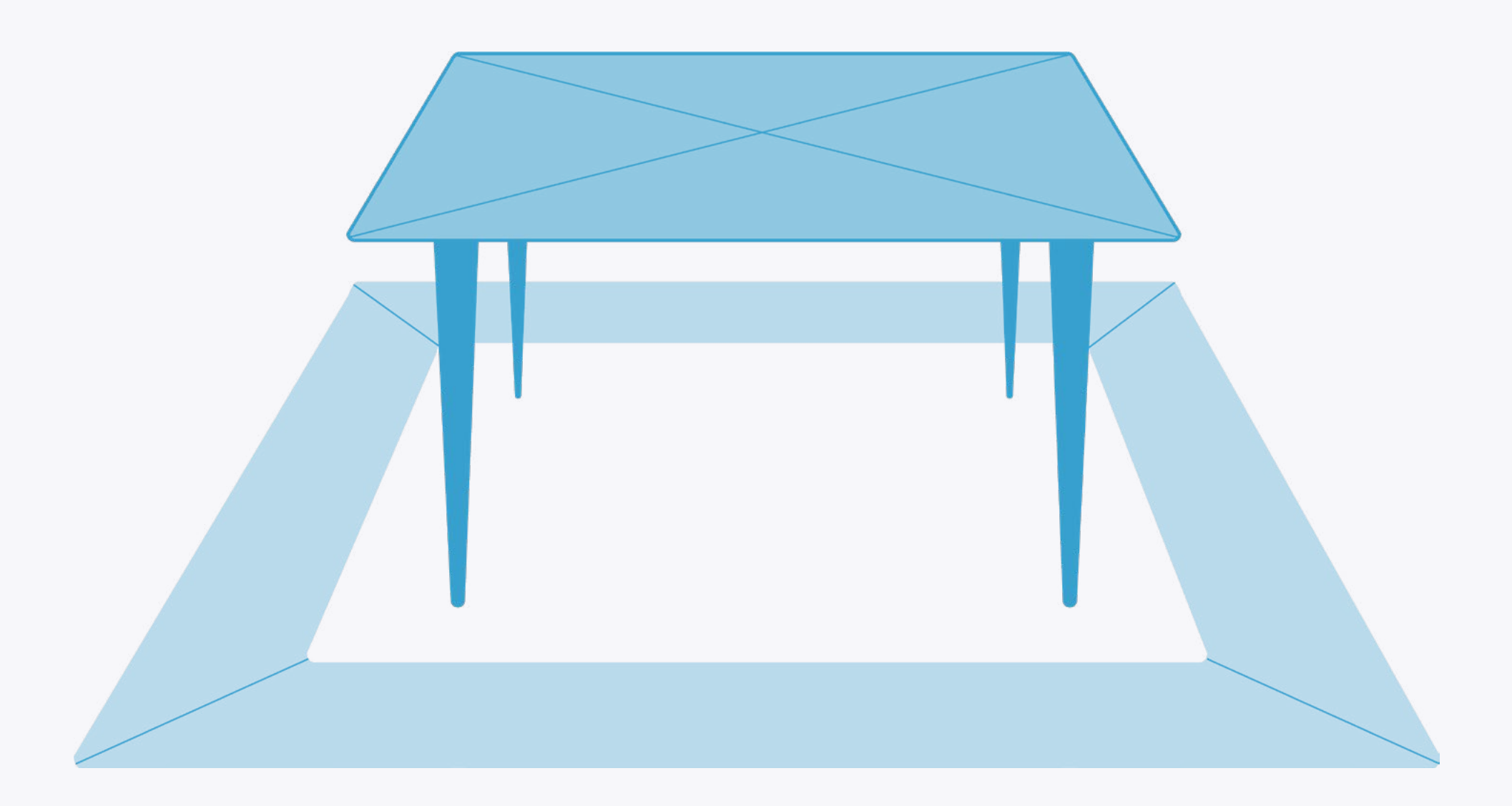

Now let's make sure the motion sensor camera is capturing the projection area correctly. Access the control area by pressing **Ctrl + Q** on your keyboard. Then hold the **Ctrl** key while typing **iddqd** to access the **maintenance section**.

2

Tap **CAMERA PREVIEW** in the maintenance section.

Note that **any change to the projection** setup The **camera live view** will be projected. Make sure that the **entire projection** area is visible to the camera. requires **calibrating** it through the **Settings** section.

3

|                 | Games        | Projector | <b>S</b> ettings | f)<br>Info | Maintenance        |           |       |           |
|-----------------|--------------|-----------|------------------|------------|--------------------|-----------|-------|-----------|
| Calibration     | Games        |           |                  |            |                    | System    |       |           |
| MANUAL KEYSTONE | RESYNC GAMES |           |                  |            | SET UP TEAMVIEWER  | REBOOT    | Games | Projector |
| CAMERA PREVIEW  | DELETE GAMES |           |                  |            | SEND TEAMVIEWER ID | SEND LOGS |       |           |
|                 |              |           |                  |            |                    |           |       |           |
|                 |              |           |                  |            |                    | LOGOUT    |       |           |
|                 |              |           |                  |            |                    |           |       |           |
|                 |              |           |                  |            |                    |           |       |           |
|                 |              |           |                  |            |                    |           |       |           |
|                 |              |           |                  |            |                    |           |       |           |
|                 |              |           |                  |            |                    |           |       |           |
|                 |              |           |                  |            |                    |           |       |           |

If needed, it's possible to slightly adjust the projection position after installing the device. Release the **mirror's** Hex / Allen screws and gently nudge it to tilt the projection back or forth.

You can also reduce the **projection scale** through the **zoom wheel** on the projector.

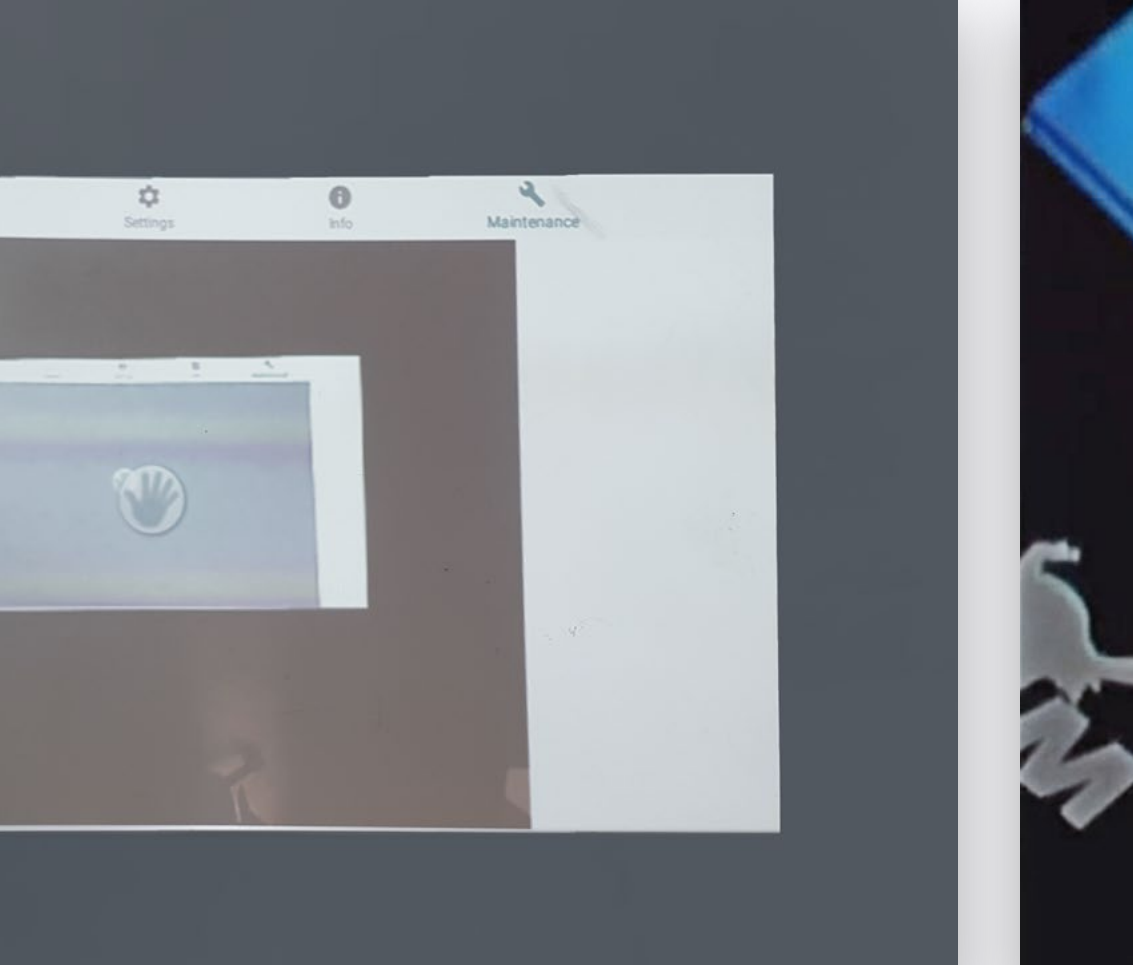

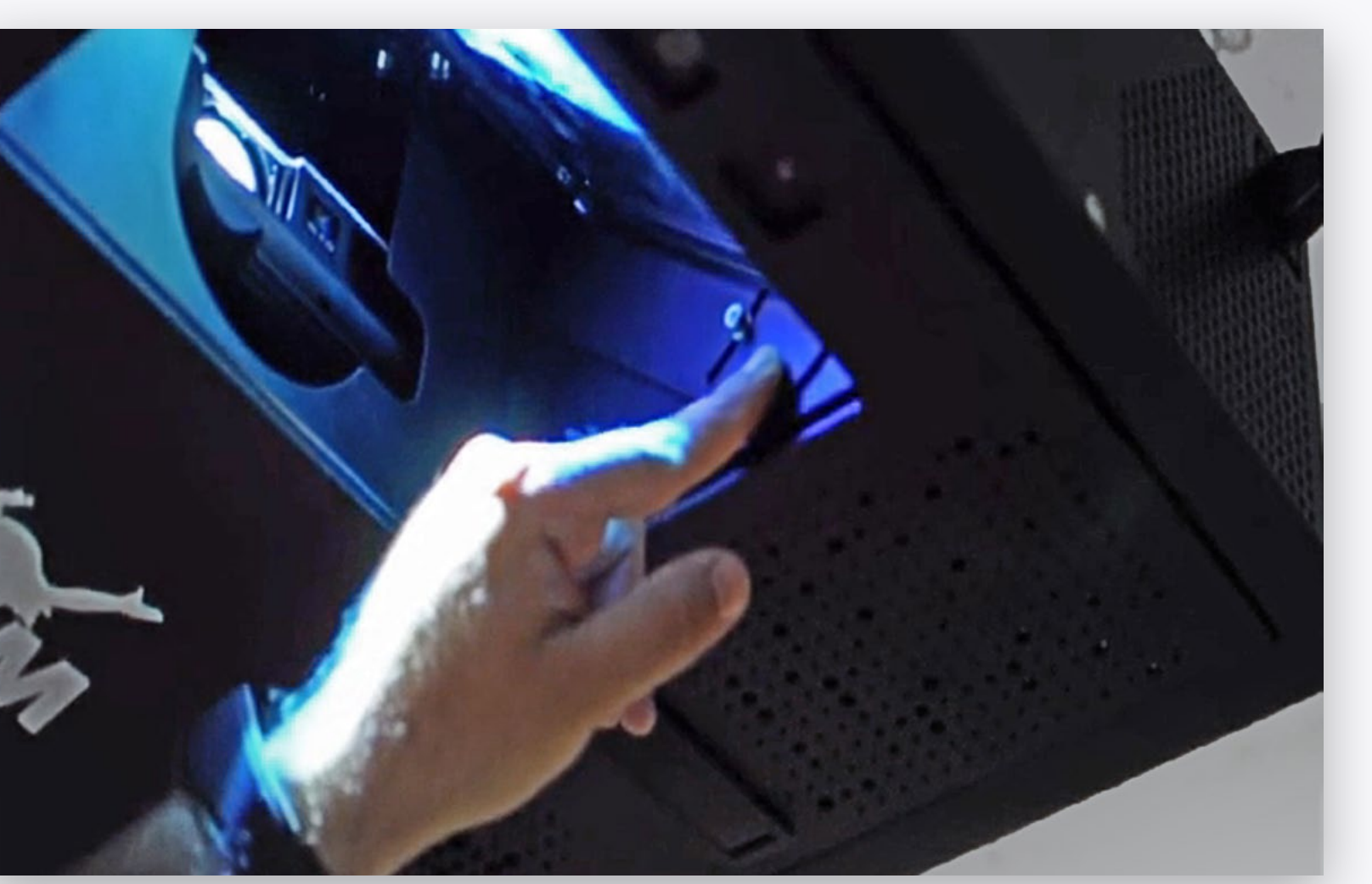

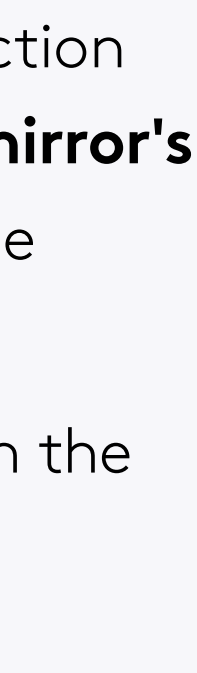

## 

If the projection is **illegible** during the configuration or any other point, tap the **right button** on the keyboard's trackpad repeatedly until reaching the **stanby screen**, then type **B** to **reset the** projection.

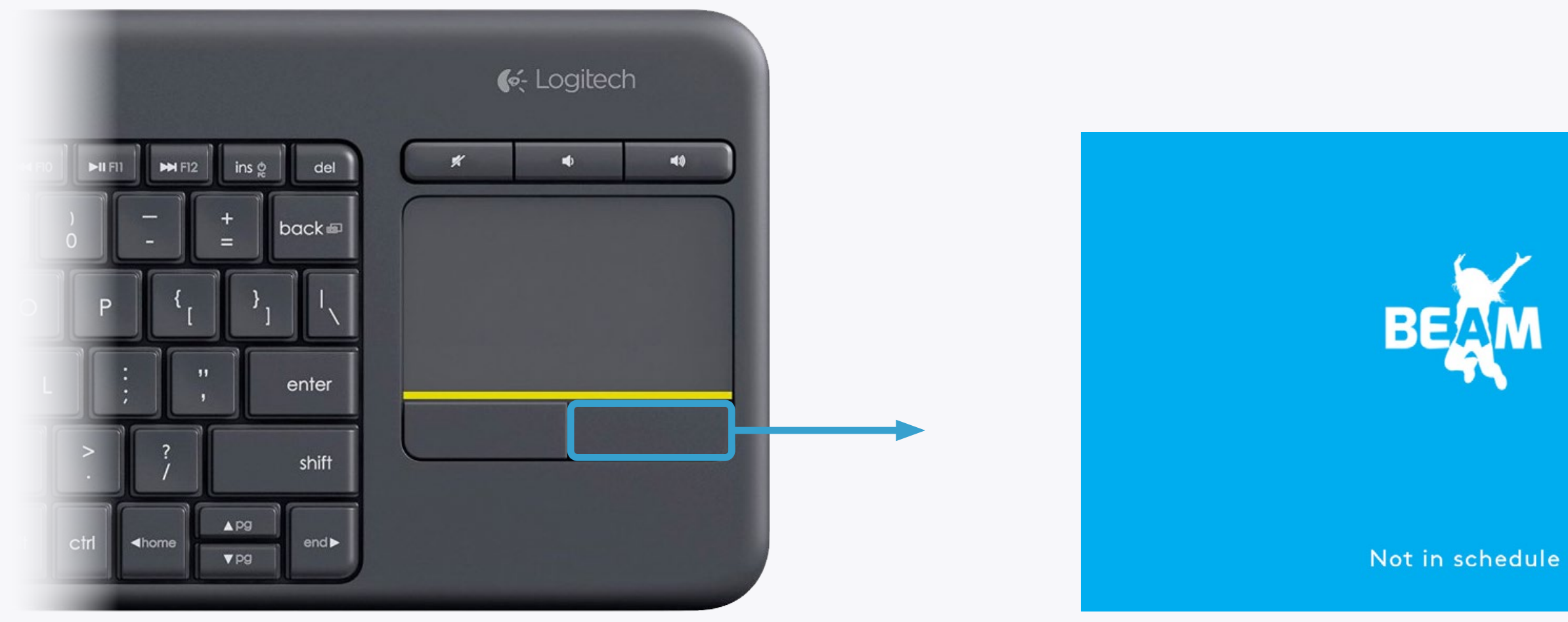

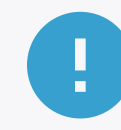

Note that after resetting the projection, it must be adjusted and **calibrated** (calibration is available in the Settings section in the control area).

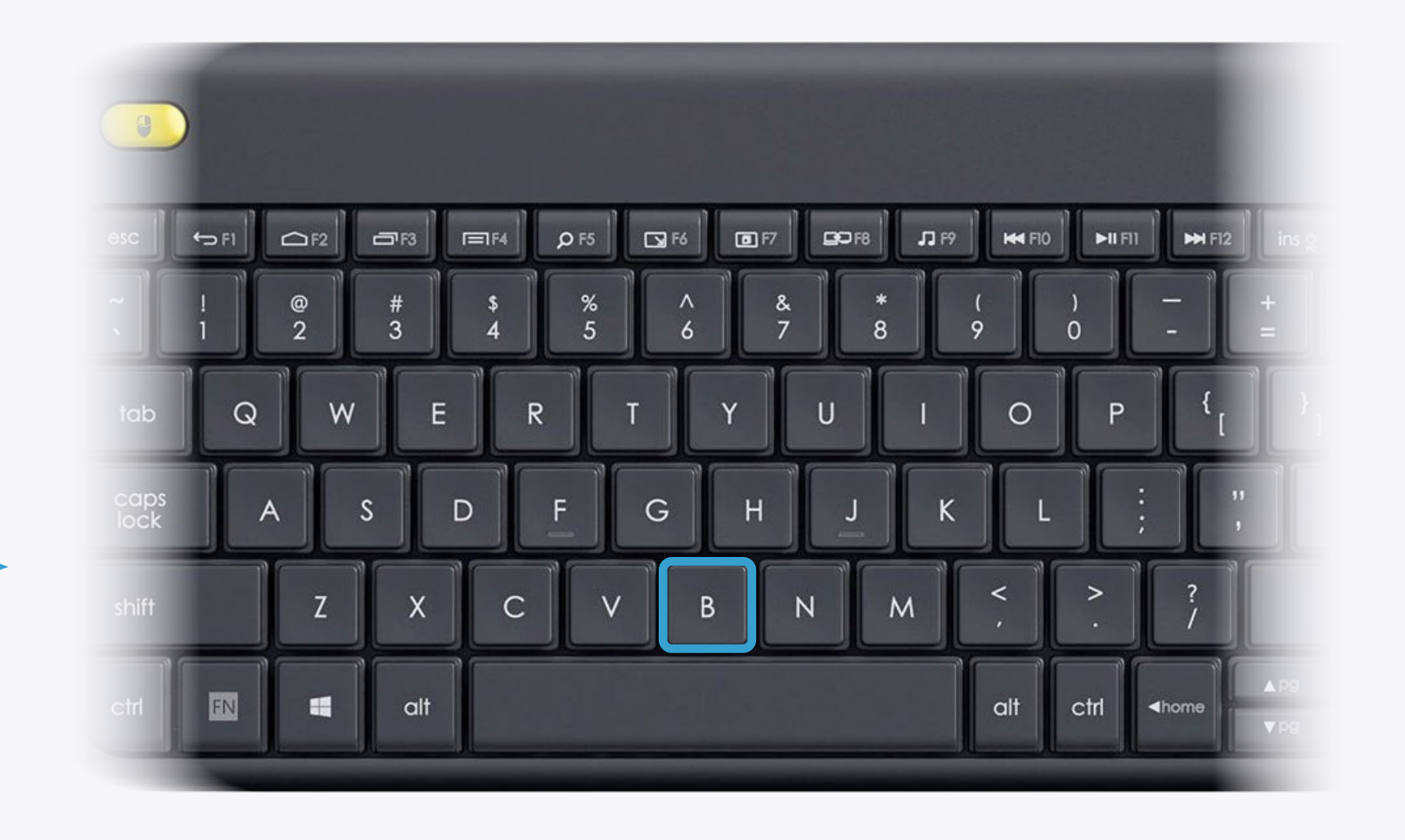

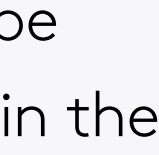

If the device is not connected through an Ethernet cable, open the control area, go to the Settings section and select the WIFI button to connect to an available network.

#### Internet

IP: 192.168.0.62 Internet connected Connected To: Ethernet

CONNECT TO WIFI

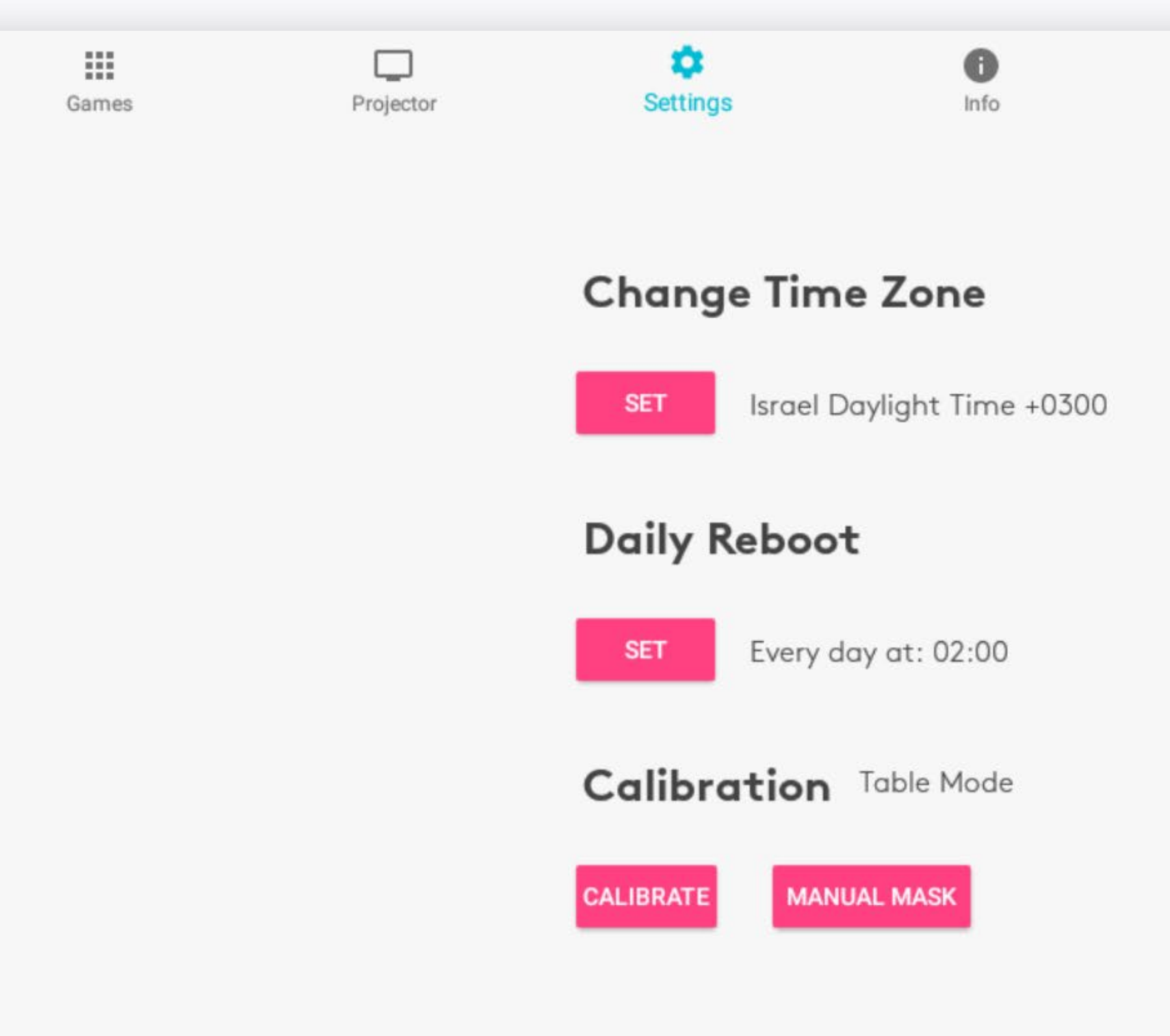

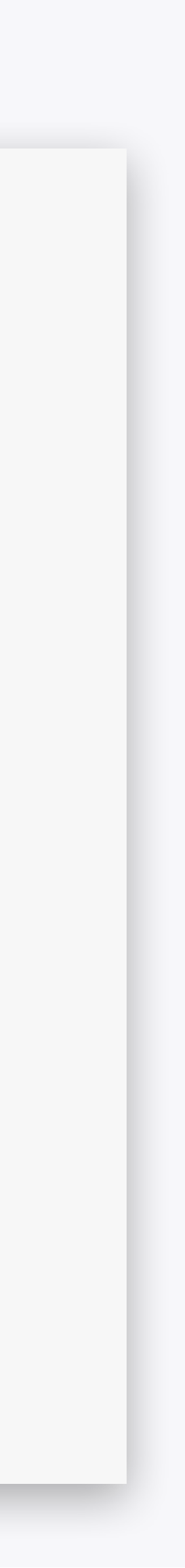

# FITTING THE PROJECTION TO A TABLE

Now let's make sure the projection fits to the table's **size** and **shape**.

Before starting, please make sure the table is completely clear of any objects or people and that the projection is unobstructed.

If needed, go to the **Projector** section in the control area and select the **PROJECTION** button to **flip** or **rotate** the projection as needed.

2

Go to the **Settings** section in the control area and select the **MANUAL MASK** button.

| Device Schedule               | Games  | Projector | Settings | Info |                                  |                                                    | Games | Projector | Settings Info                  | Manual Table Mask                      |
|-------------------------------|--------|-----------|----------|------|----------------------------------|----------------------------------------------------|-------|-----------|--------------------------------|----------------------------------------|
| <b>09:00 - 18:0</b><br>Sun    | 00     |           |          | •    | Projector<br>TURN ON<br>TURN OFF | Internet<br>IP: 192.168.0.62<br>Internet connected |       |           | SET Israel Daylight Time +0300 | ROUND TABLE RECTANGLE TABLE RESET MASK |
| 10:00 - 19:0<br>Sun, Mon, Tue | 0      |           |          | •    | PROJECTION<br>Night saving       | Connected To: Ethernet                             |       |           | SET Every day at: 02:00        |                                        |
| Sun, Mon, Tue, We             | d, Thu |           |          | •    | OFF                              |                                                    |       |           | Calibration Table Mode         |                                        |
|                               |        |           |          |      |                                  |                                                    |       |           |                                |                                        |

Select the **shape** of the table - it can be either **round** or **rectangular**.

3

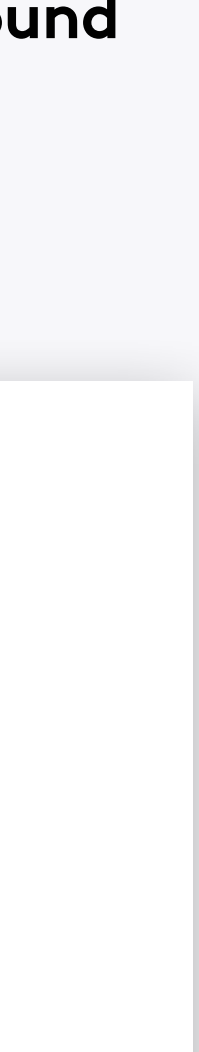

# FITTING THE PROJECTION TO A TABLE

If a **rectangular projection mask** was selected, fit it the table's size and shape by:

### DRAG PROJECTION MASK Hold and drag the X icon to move the

projection mask to the center of the table.

2

## **ANCHOR ICONS**

Hold and drag the + anchor icons to the edge of the table. The projection will adjust accordingly.

3

## **ACCEPT CHANGES**

Select the **V icon** to accept your changes. The projection will calibrate and restart automatically to apply your changes.

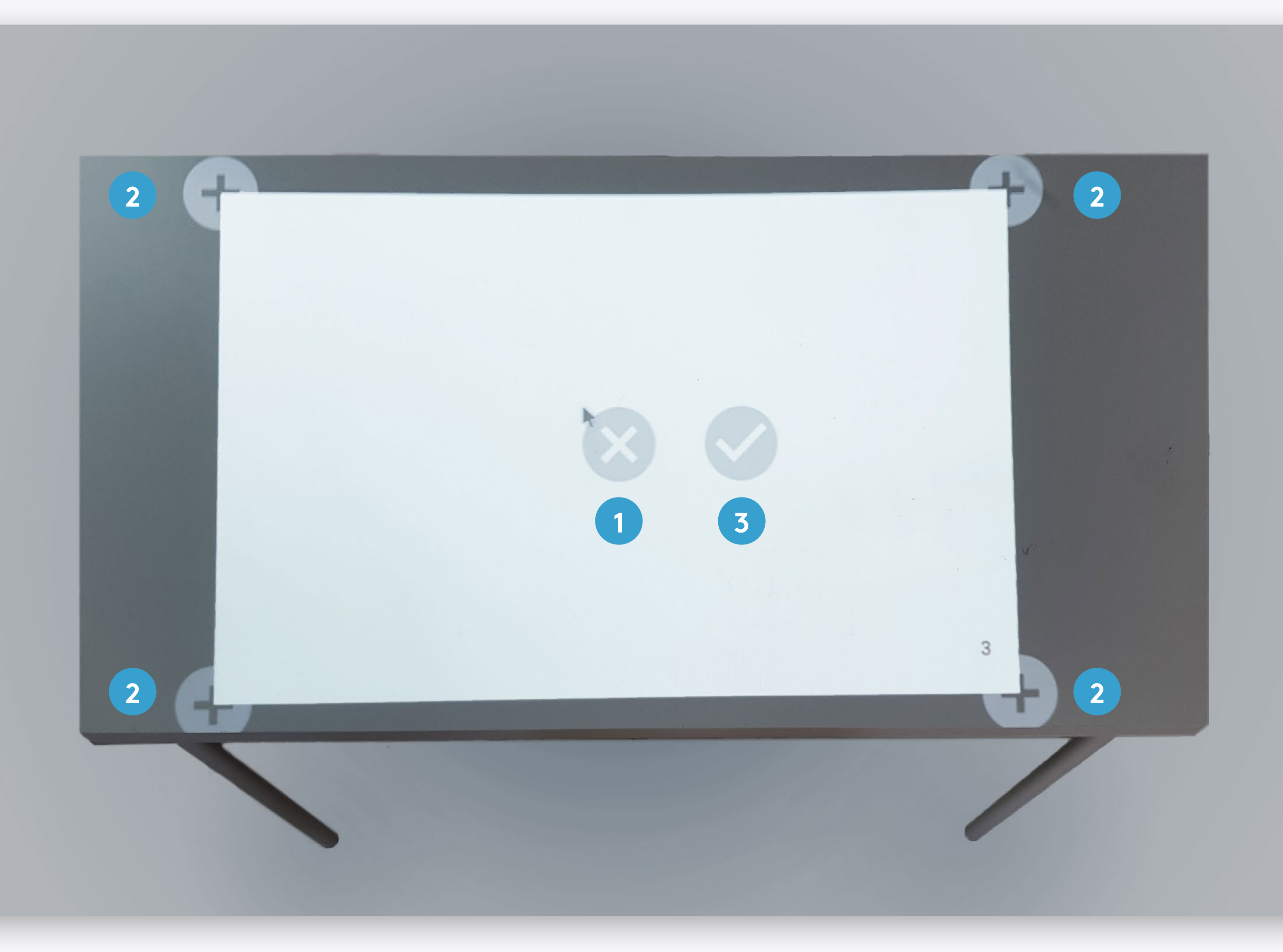

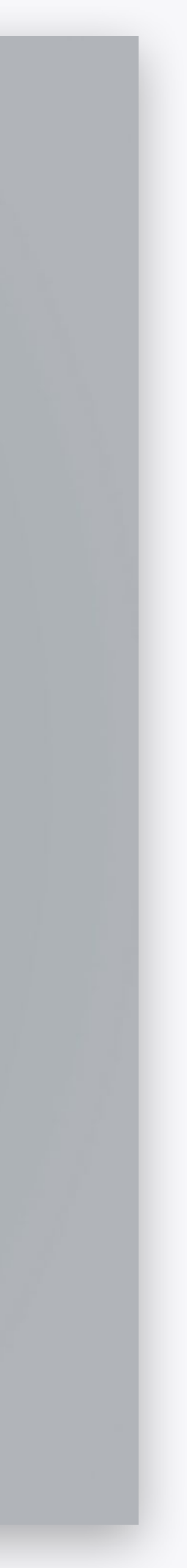

# FITTING THE PROJECTION TO A TABLE

If a **rectangular projection mask** was selected, fit it the table's size and shape by:

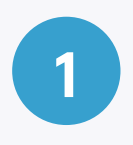

## **DRAG PROJECTION MASK**

Hold and drag the X icon to move the projection mask to the center of the table.

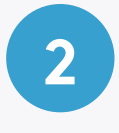

3

### **CIRCLE SIZE ICON**

Hold and drag the + icon to change the size of the projection.

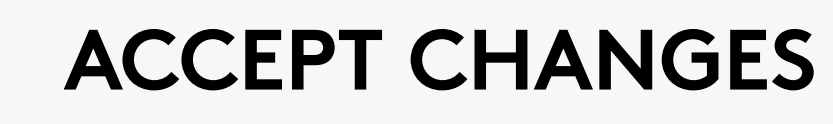

Select the **V icon** to accept your changes. The projection will calibrate and restart automatically to apply your changes.

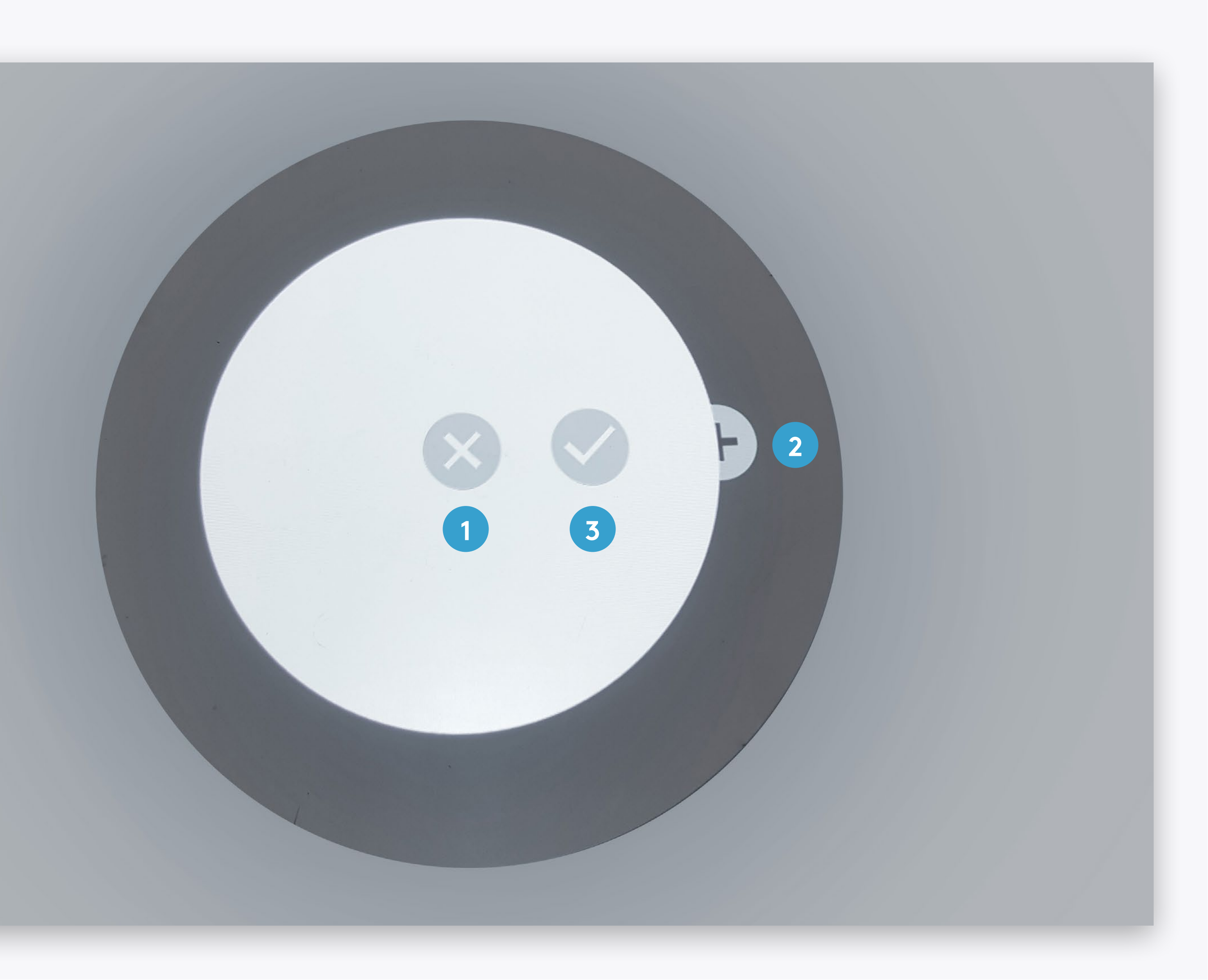

Finally, go to the **Settings** section and set the **time zone** to the correct one.

#### Internet

IP: 192.168.0.56 Internet connected Connected To: Ethernet

CONNECT TO WIFI

#### Note

The device will automatically **restart** itself once a new timezone is set.

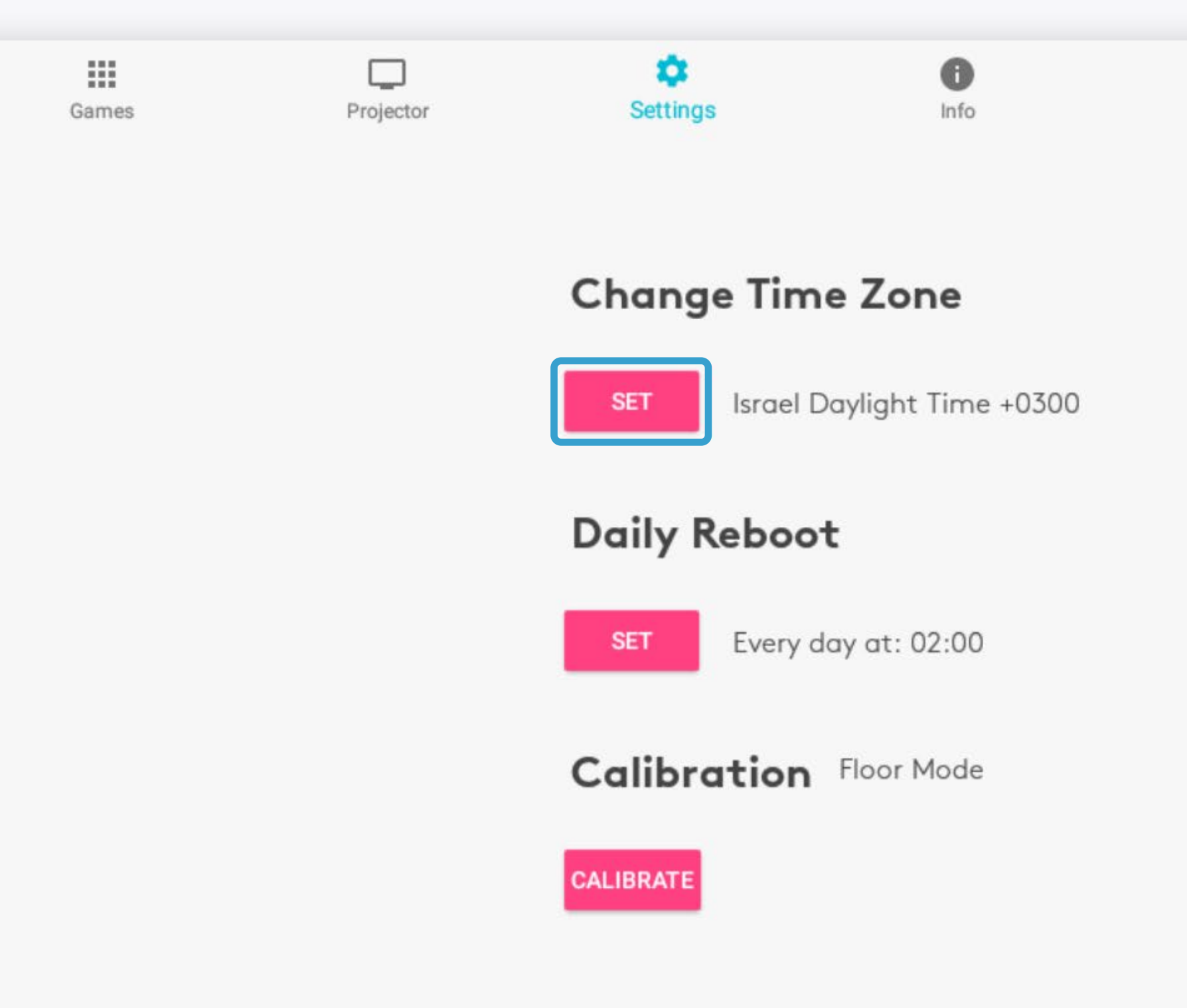

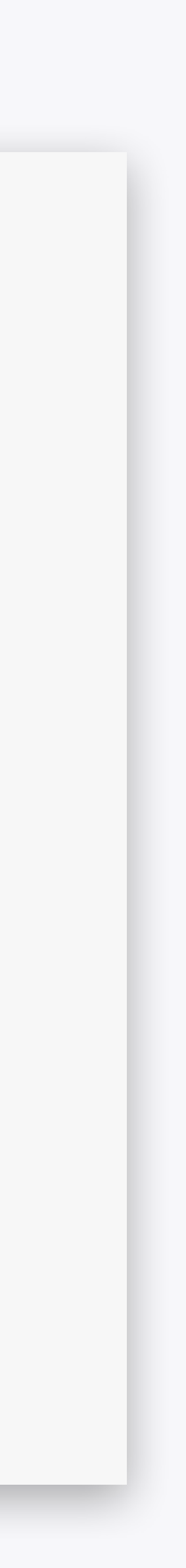

# ENJOY YOUR BEAM!

Please read the **BEAM QuickStart Guide** to learn how to manage and operate your device.

For any issues or questions, please contact us

Email: <a href="mailto:support.team@eyeclick.com">support.team@eyeclick.com</a>

Website: https://support.joinbeam.com/open-support-ticket/

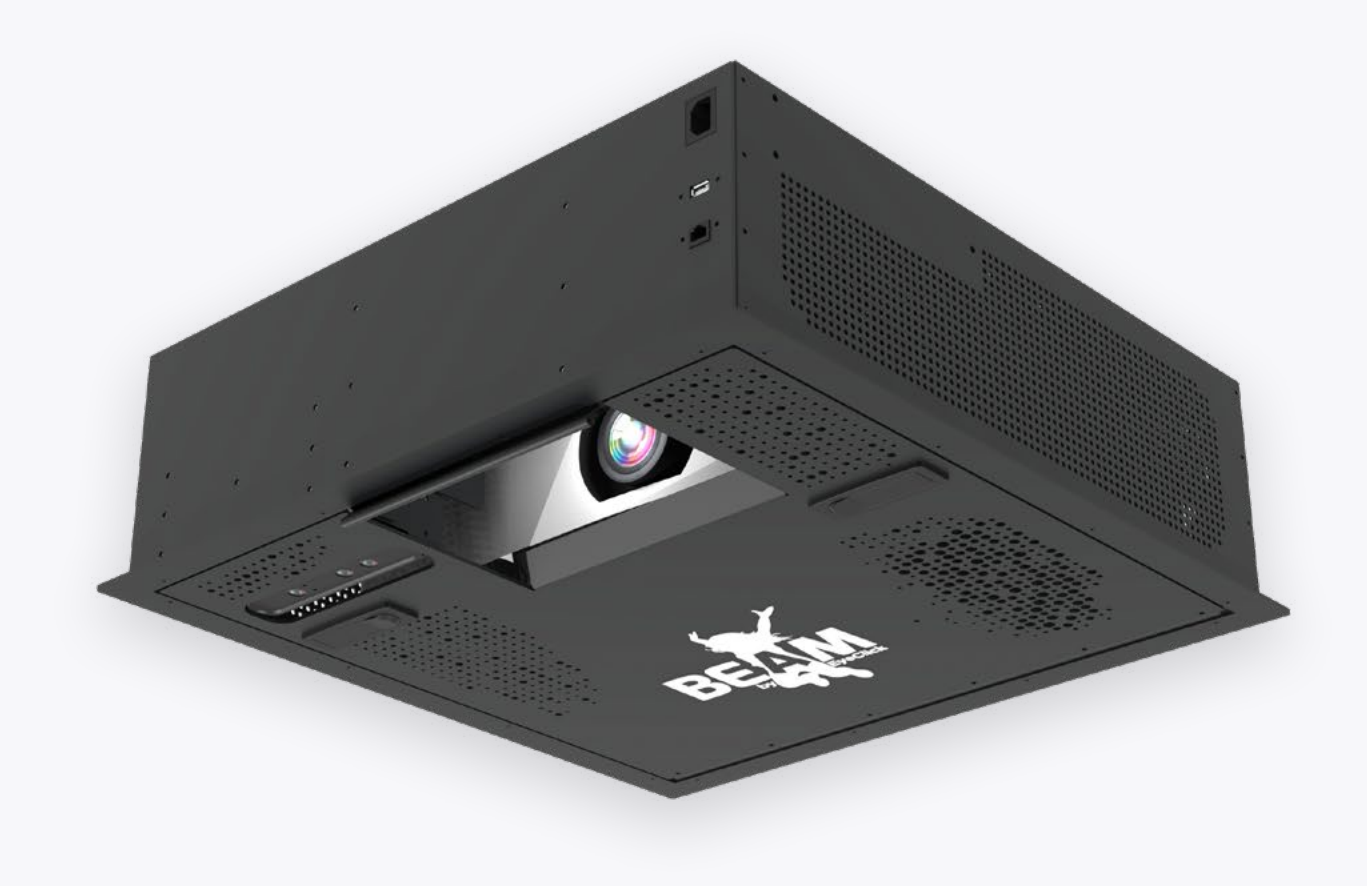